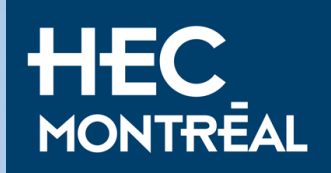

## **Tutoriel permis d'études** Màj : Janv. 2025

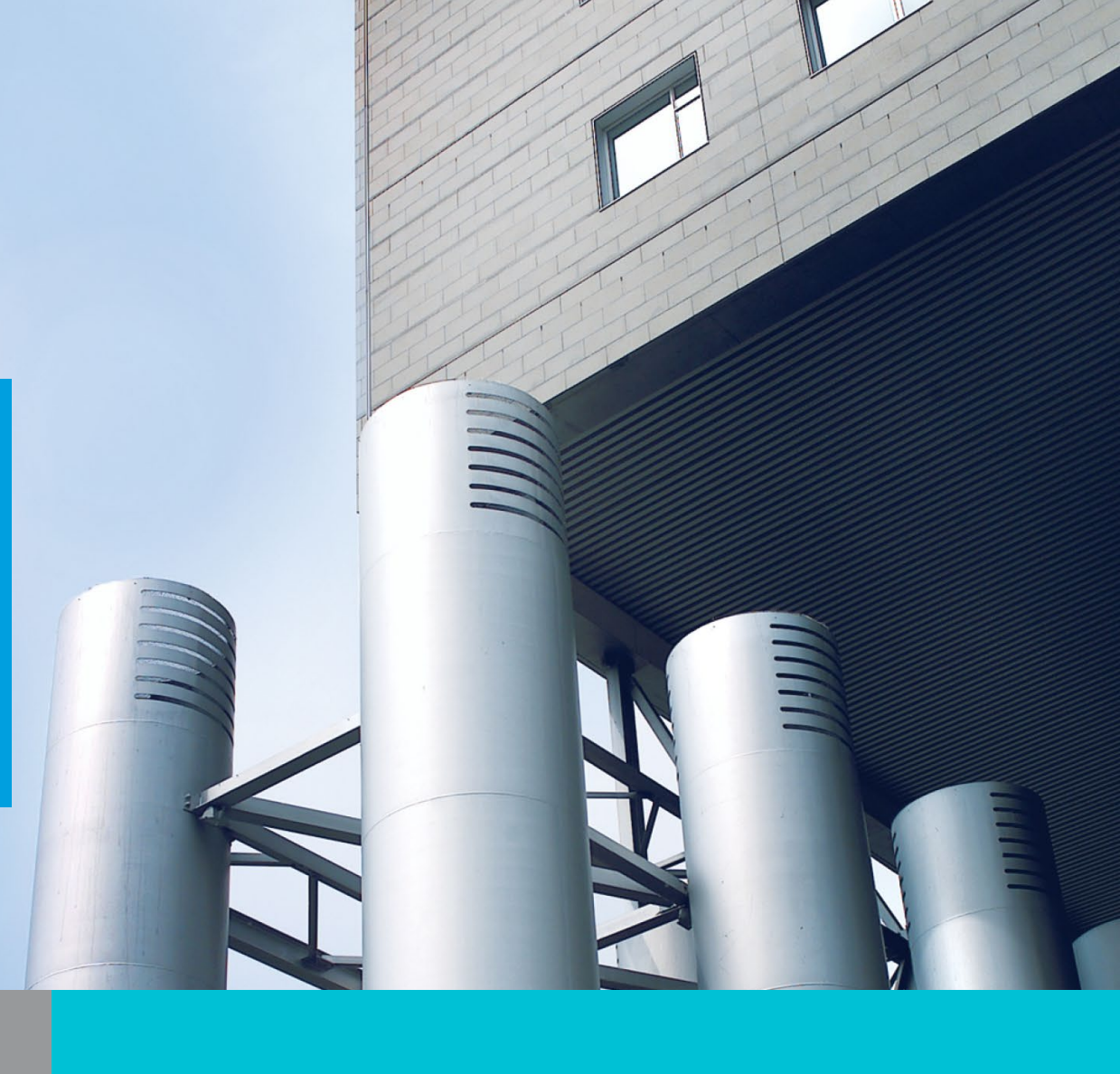

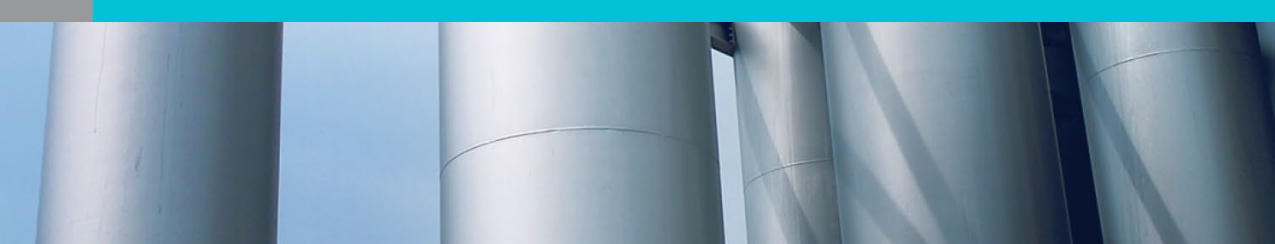

Certaines réponses sont fournies à titre d'exemple et peuvent varier en fonction du pays de nationalité et de votre situation personnelle.

Veuillez répondre au questionnaire en fonction de <u>votre</u> situation et non des réponses fournies.

## Rendez-vous sur le site: https://www.canada.ca/fr/immigrationrefugies-citoyennete/services/demande/compte.html

Canada.ca > Immigration et citoyenneté > Ma demande

Se connecter Compte sécurisé d'IRCC

Important: vous devez utiliser le compte sécurisé avec la « *CléGC »* et non le « *portail d'IRCC »* 

Nous avons plusieurs comptes pour certaines demandes. Vous pourriez avoir besoin d'un compte différent pour présenter une demande, selon le type de demande que vous présentez.

#### Quand utiliser ce compte sécurisé

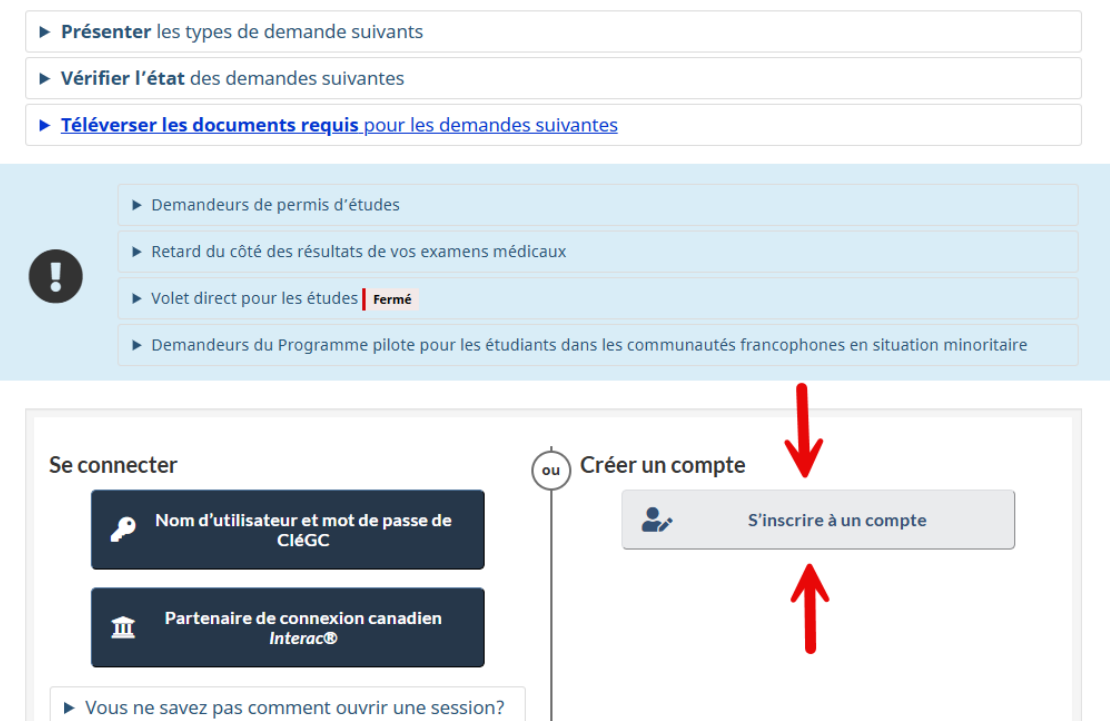

Si vous arrivez sur cette page à un moment ou un autre, recommencez en suivant le lien qu'on vous a donné pour utiliser la « CléGC ».

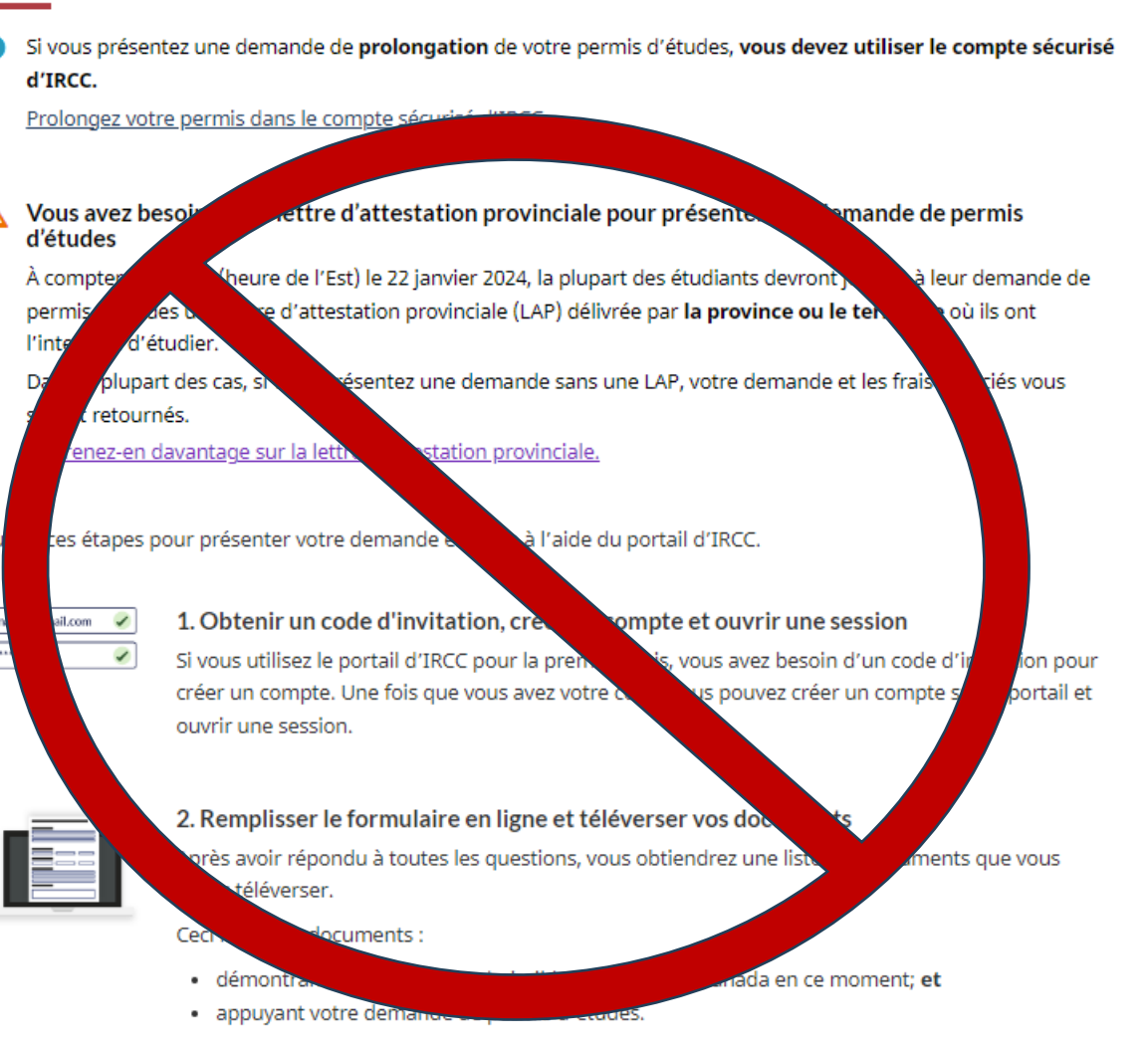

Présenter une demande de permis d'études en ligne : portail d'IRCC

Consultez la liste de documents dont vous avez besoin pour demander un permis d'études.

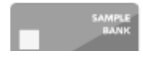

#### 3. Payer avec une carte de crédit

and the second second second second MD and second MD and second MD and second second s

## La première chose à faire est de s'inscrire à un **compte et obtenir sa CléGC**

Q

Rechercher dans IRCC

Gouvernement Government du Canada of Canada

#### MENU 🗸

Canada.ca > Immigration et citoyenneté > Ma demande

#### Se connecter Compte sécurisé d'IRCC

Nous avons plusieurs comptes pour certaines demandes.

Vous pourriez avoir besoin d'un compte différent pour présenter une demande, selon le type de demande que vous présentez.

#### Quand utiliser ce compte sécurisé

- > Présenter les types de demande suivants
- Vérifier l'état des demandes suivantes

Se connecter

Π

Téléverser les documents requis pour les demandes suivantes

Demandeurs de permis d'études

CléGC

Partenaire de connexion canadien

Interac®

Retard du côté des résultats de vos examens médicaux

Demandeurs pour le Volet direct pour les études

#### S'inscrire

#### Compte sécurisé d'IRCC

Vous devez vous inscrire pour utiliser le compte sécurisé d'IRCC.

#### Quand utiliser ce compte sécurisé

- Présenter les types de demande suivants
- Vérifier l'état des demandes suivantes
- Téléverser les documents requis pour les demandes suivantes

#### Choisissez votre mode d'inscription et de connexion

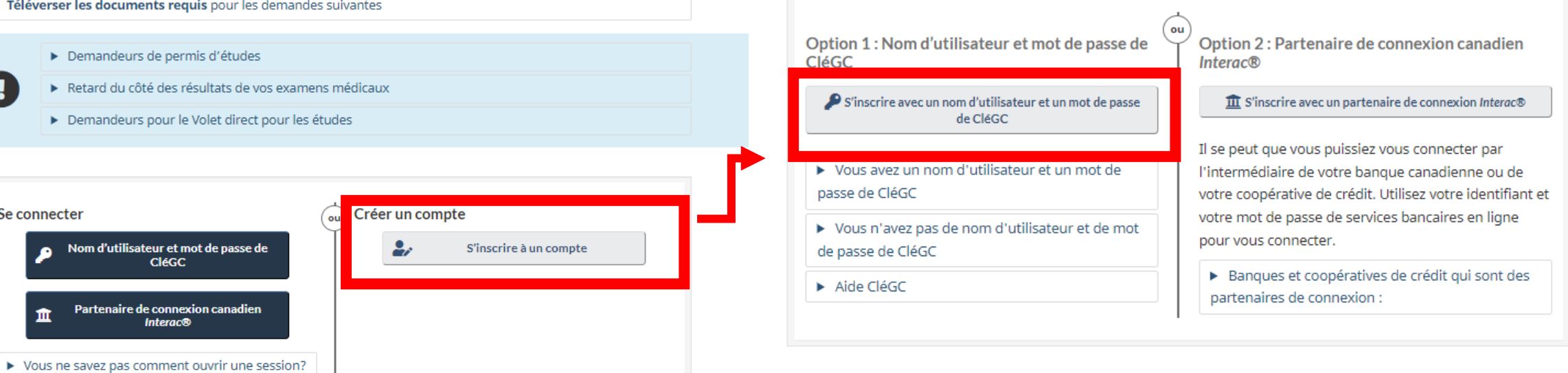

## Cliquez sur « s'enregistrer » à la droite de votre écran

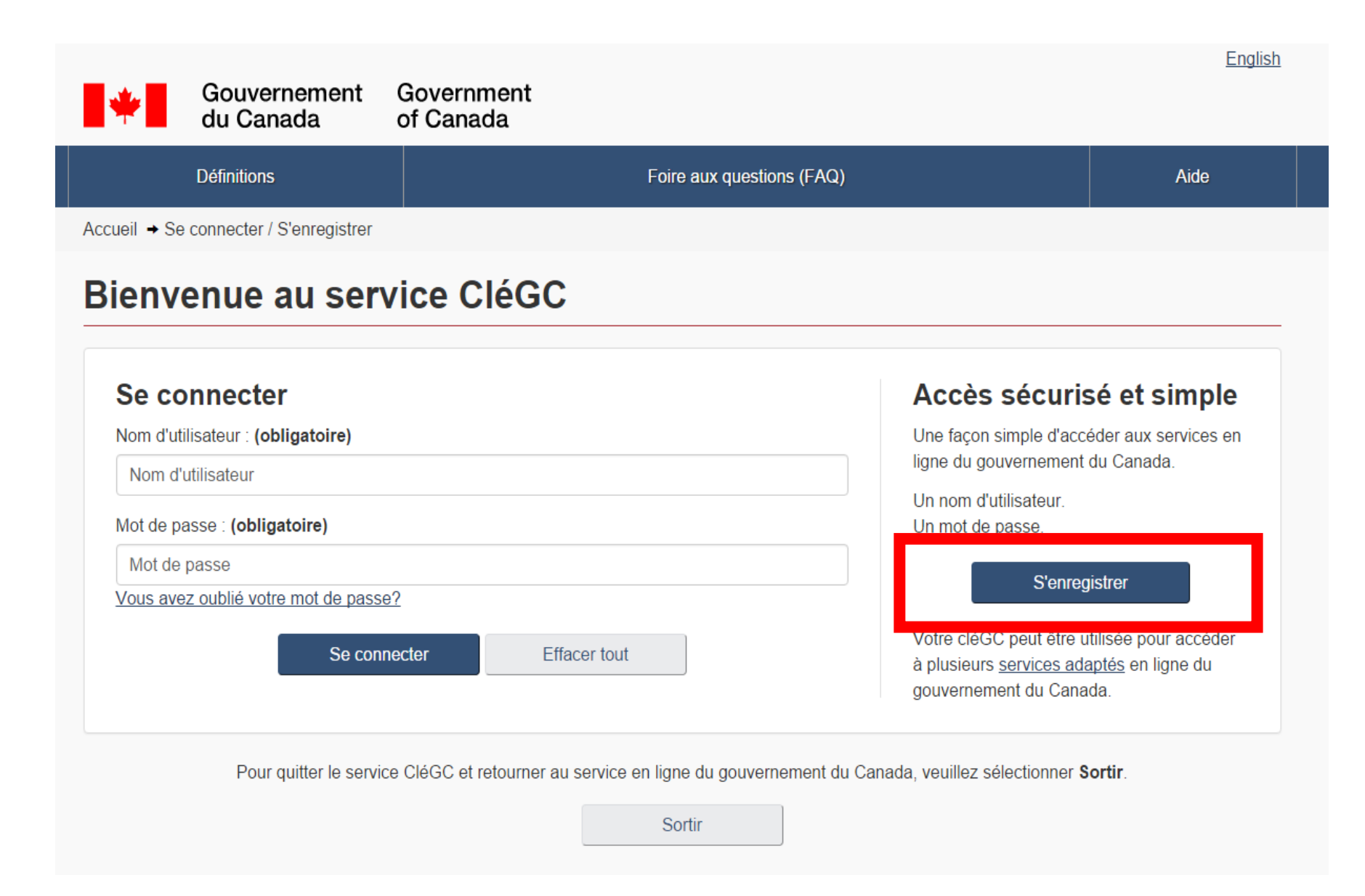

## Cliquez sur « J'accepte »

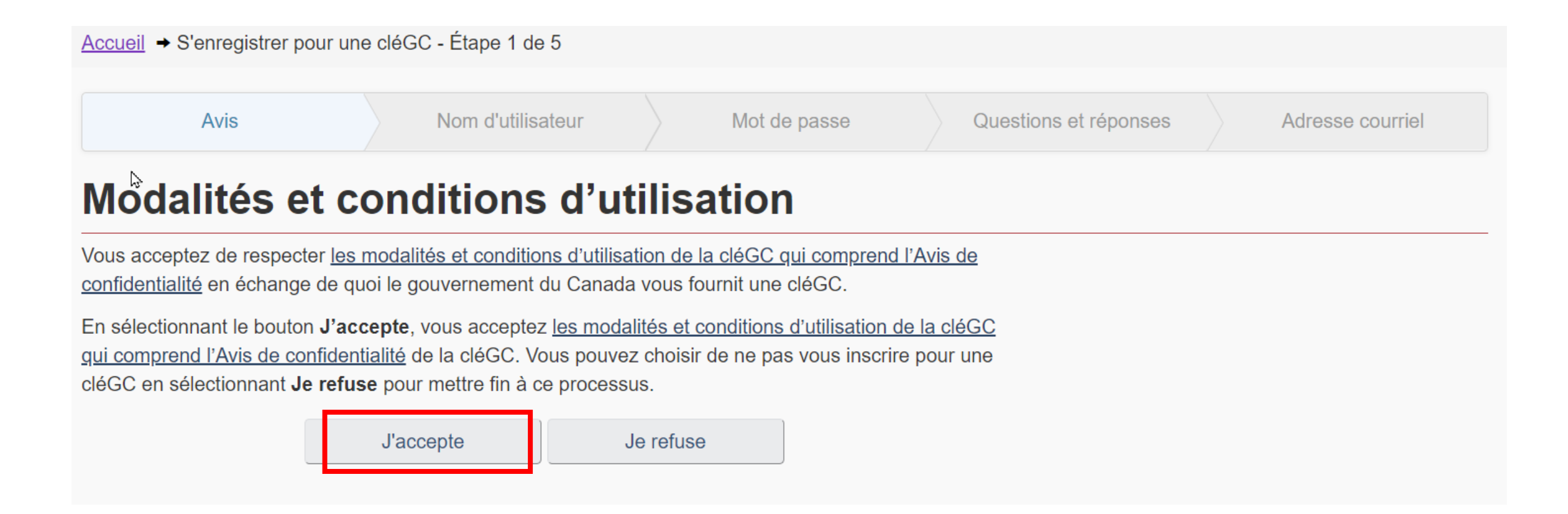

Créez un **nom d'utilisateur** en respectant bien les règles qui sont énoncées. NOTEZ-LE BIEN! Ce sera le même pour toutes vos futures demandes.

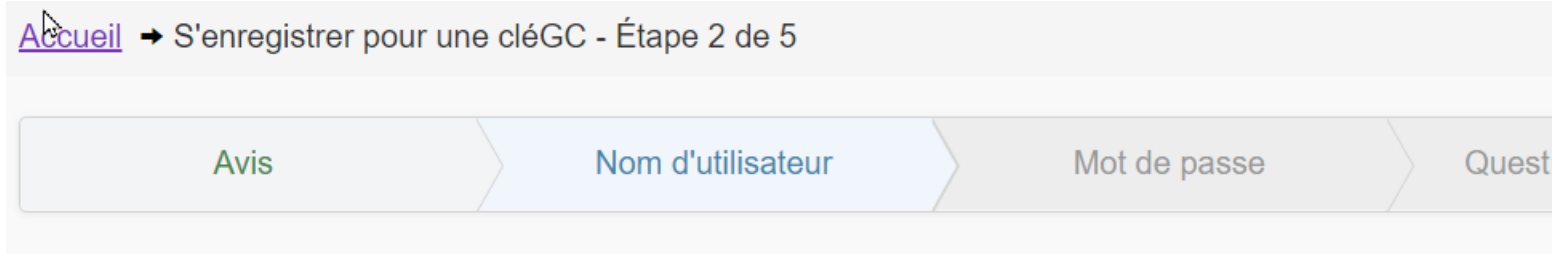

## Créer votre nom d'utilisateur

Votre nom d'utilisateur doit contenir au moins 8 caractères et vous être unique. Lorsque vous créez votre nom d'utilisateur, nous vous recommandons de :

- faire votre nom d'utilisateur facile pour vous de se rappeler et plus difficile pour les autres à deviner;
- éviter d'utiliser des renseignements personnels tels que votre nom, votre numéro d'assurance sociale (NAS), adresse postale ou adresse courriel;
- garder toujours votre nom d'utilisateur en sécurité et ne le partager avec personne.

Créez votre nom d'utilisateur : (obligatoire)

CocoLapin19

Veuillez sélectionner Continuer pour poursuivre ou Annuler pour mettre fin à ce processus.

| Continuer | Effacer tout | Annuler |
|-----------|--------------|---------|
|-----------|--------------|---------|

## Créez un **mot de passe fort** en respectant bien les règles qui sont énoncées.

| Créer vo                                                                                | tre mot                                                                                    | de passe                                                                                             |                          |                                              |                  |
|-----------------------------------------------------------------------------------------|--------------------------------------------------------------------------------------------|----------------------------------------------------------------------------------------------------|--------------------------|----------------------------------------------|------------------|
| Votre mot de passe<br>majuscule, une letti<br>partager 3 caractèr<br>Créez votre mot de | doit contenir entr<br>re minuscule, un c<br>es consécutifs av<br>passe : <b>(obligat</b> e | re huit et seize caractère<br>chiffre, et des caractères<br>ec le nom d'utilisateur.<br><b>pire)</b> | es, compre<br>valides. V | ndre au moins une le<br>otre mot de passe ne | ttre<br>doit pas |
| •••••                                                                                   |                                                                                            |                                                                                                    |                          |                                              |                  |
|                                                                                         |                                                                                            |                                                                                                    |                          |                                              |                  |

Veuillez sélectionner **Continuer** pour poursuivre ou **Annuler** pour mettre fin à ce processus.

| Continuer | Effacer tout | Annuler |
|-----------|--------------|---------|
|-----------|--------------|---------|

Sélectionnez une question de récupération et remplissez les informations en cas d'oubli de mot de passe.

| <u>Accueil</u>       | → S'enregistrer p        | our une clé(         | GC - Étape 4 de 5         |            |                         |               |
|----------------------|--------------------------|----------------------|---------------------------|------------|-------------------------|---------------|
|                      | Avis                     |                      | Nom d'utilisateur         |            | Mot de passe            | Quest         |
| Cré                  | er vos q                 | luesti               | ons, répo                 | nses       | et indices              | 5             |
| Les ques<br>de passe | stions, réponses e<br>e. | et indices de        | e récupération sont utili | sés pour v | vous aider si vous oubl | iez votre mot |
| Sélectior            | nnez une questio         | n de récupé          | ration : (obligatoire)    |            |                         |               |
| Veuille              | ez sélectionner ur       | ne question.         |                           |            |                         | ~             |
| Ma répoi             | nse de récupérati        | ion : <b>(obliga</b> | itoire)                   |            |                         |               |
| Ma perso             | onne mémorable           | : (obligatoi         | re)                       |            |                         |               |
| Mon indi             | ce au sujet de ma        | a personne           | mémorable :               |            |                         |               |
| Ma date              | mémorable (AAA           | A-MM-JJ) :           | (obligatoire)             |            |                         |               |

## Remplissez les informations pour récupérer votre mot de passe.

#### Accueil → S'enregistrer pour une cléGC - Étape 5 de 5

| Avis | Nom d'utilisateur | Mot de passe | Questio |
|------|-------------------|--------------|---------|
|      |                   |              |         |

## Récupération de compte facultative

Pour récupérer votre nom d'utilisateur et votre mot de passe, vous pouvez le faire par courriel. Si vous ne souhaitez pas fournir une adresse courriel pour le moment, vous pouvez sauter cette étape. Vous pouvez ajouter une adresse courriel plus tard.

Nous utiliserons votre adresse courriel pour :

- · confirmer votre adresse courriel;
- récupérer votre nom d'utilisateur ou votre mot de passe;
- vous informer des modifications de compte.

Un courriel de vérification sera envoyé à l'adresse que vous fournissez.

#### Adresse courriel : (obligatoire)

Confirmer l'adresse courriel : (obligatoire)

Sélectionnez Continuer pour continuer ou cliquez sur Annuler pour mettre fin au processus d'inscription.

| Continuer | Effacer tout | Annuler |  |
|-----------|--------------|---------|--|
|-----------|--------------|---------|--|

# **Enregistrez-vous** pour obtenir votre CléGC\* et choisissez la méthode d'authentification à deux facteurs (sécurité)

#### Authentification à deux facteurs

<u>Accueil</u> → S'enregistrer pour une cléGC - Complété

## S'enregistrer pour une cléGC - Complété

Vous avez créé votre cléGC avec succès.

Votre nom d'utilisateur est: CocoLapin19

Veuillez sélectionner Continuer pour accéder au l'authentification à deux facteurs.

Continuer

#### Choisissez une méthode d'authentification à deux facteurs

**Le gouvernement du Canada** nécessite l'utilisation d'une authentification à deux facteurs pour sécuriser votre compte. On vous demandera de compléter l'inscription d'un deuxième facteur afin de continuer à accéder à ce service.

#### Qu'est-ce que l'authentification à deux facteurs?

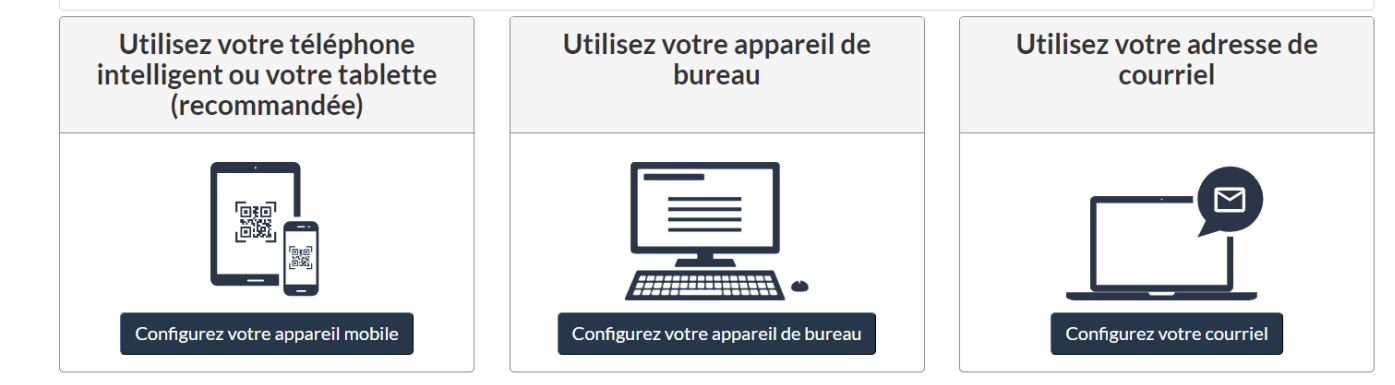

Annuler

## Suivez les étapes demandées selon la méthode choisie

\*Ce compte vous servira pour toutes vos autres demandes d'immigration canadienne. Conservez votre ID et mot de passe précieusement.

## Acceptez les conditions d'utilisation

#### **Conditions d'utilisation**

En accédant à votre compte, vous acceptez de respecter les conditions d'utilisation suivantes :

- Vous acceptez de garder vos numéros d'identification confidentiels et de ne les communiquer à quiconque. Si vous soupçonnez que d'autres les ont obtenus, il vous incombe de communiquer sans délai avec IRCC par utiliser le bouton "Signaler un problème ou une erreur sur cette page".
- Vous attestez que tous les renseignements que vous fournissez sont véridiques, exacts et complets.
- Vous comprenez et acceptez que par mesure de sécurité, pour des raisons administratives, IRCC peut révoquer votre accès à votre compte si vous ne respectez pas les présentes conditions d'utilisation.
- Vous convenez qu'IRCC n'est responsable ni des pertes ni des dommages subis par quiconque par suite de :

1. l'utilisation de l'information présentée dans votre compte,

2. toute restriction, défaillance ou inaccessibilité de votre compte ou son ralentissement.

- Vous comprenez et convenez qu'en utilisant votre compte et en présentant une demande en ligne, vous autorisez IRCC à communiquer avec vous (ou votre représentant, s'il y a lieu) par courriel.
- Pour continuer, cliquez sur « J'accepte » pour indiquer que vous acceptez les présentes conditions ou, sinon, cliquez sur « Je refuse ». Note que vous n'aurez pas accès à votre compte tant que vous n'accepterez pas les conditions d'utilisation.

Si vous utilisez un autre genre de logiciel de navigation, assurez-vous auprès de votre fournisseur de logiciels que votre navigateur est doté d'un dispositif de sécurité à chiffrement de 128 bits (SSL). Remarque: Nous déclinons toute responsabilité si vous deviez éprouver des difficultés lors du téléchargement et de l'installation du logiciel. Il incombe aux fournisseurs de logiciel d'offrir le soutien technique. Il est important que vous fermiez votre session et votre navigateur avant de laisser votre ordinateur sans surveillance; vous vous assurerez ainsi que personne ne pourra accéder à vos renseignements personnels.

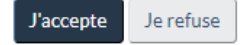

### Créer un compte

Indiquer tous les renseignements requis, puis cliquer sur le bouton « Continuer » pour créer votre compte. Nous avons besoin de ces renseignements pour confirmer votre identité et nous assurer que :

- vous seul ayez accès à vos renseignements ; et
- votre identité soit validée lors de vos visites ultérieures.

#### Créer un compte

Entrez l'information suivante telle qu'elle figure dans votre passeport. Utilisez les boutons « Aide » pour obtenir des

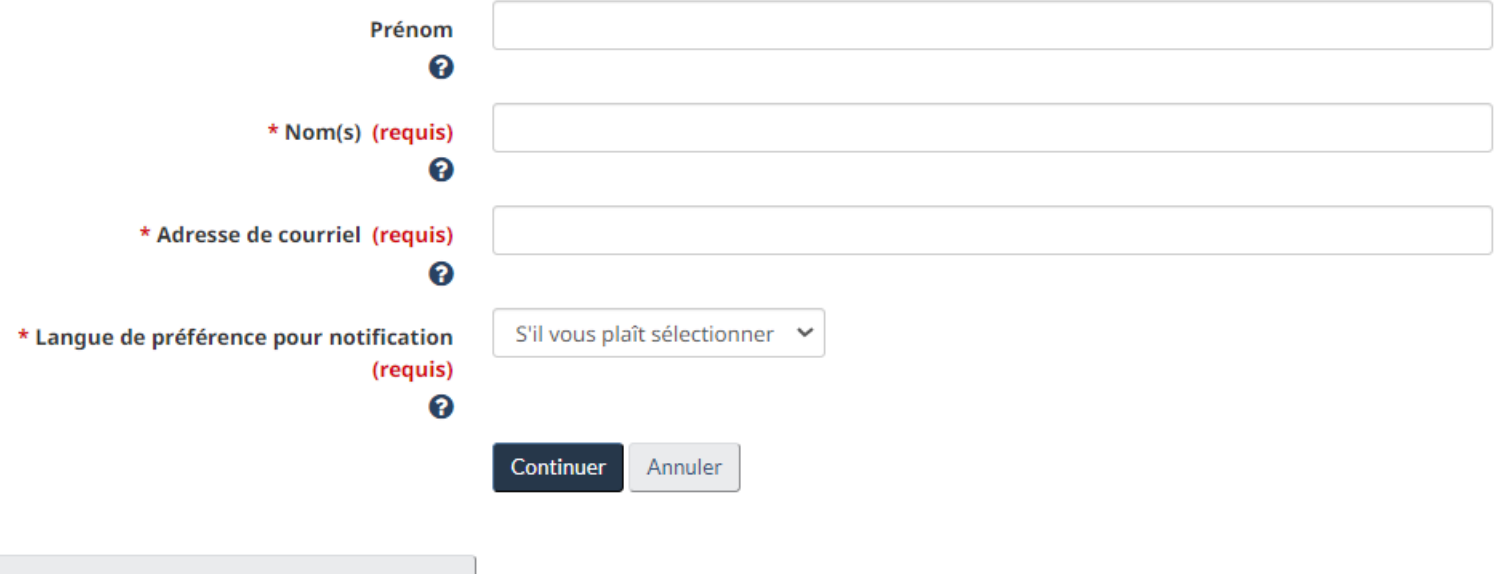

détails sur l'endroit où se trouve cette information. Tous les champs sont obligatoires.

Signaler un problème ou une erreur sur cette page

# Créez des **questions de sécurité** qui se mémorisent facilement.

Vous devrez répondre à l'une de vos questions de sécurité chaque fois que vous accédez à votre compte. Vous avez droit à deux tentatives pour répondre à la question.

Si vous ne pouvez pas répondre à la première question, nous vous poserons une autre de vos quatre questions de sécurité. Si vous ne pouvez répondre à aucune de vos questions de sécurité, nous bloquerons votre compte. Vous ne pourrez pas récupérer votre compte en ligne.

Créez de nouvelles questions de sécurité dont la réponse est facile à retenir pour vous, mais difficile à deviner pour les autres.

| * Question de sécurité 1 (requis) |  |
|-----------------------------------|--|
| * Réponse 1 (requis)              |  |
| * Question de sécurité 2 (requis) |  |
| * Réponse 2 (requis)              |  |
| * Question de sécurité 3 (requis) |  |
| * Réponse 3 (requis)              |  |
| * Question de sécurité 4 (requis) |  |
| * Réponse 4 (requis)              |  |

## Vous voici dans votre compte « MonCIC ». Pour commencer les démarches de demande de permis d'études, cliquez sur « Présenter une demande pour venir au Canada »

Signé en tant que Maud-Andrée Lemieux Accueil du compte | Profil du compte | Aide | Fermeture de session

#### Compte de Maud<sup>1</sup>Andrée Lemieux

#### Voir les demandes que vous avez soumises

Revoir la demande que vous avez soumise, en vérifier l'état ou lire les messages associés.

| Rechercher :          |                            | Affichage de l'éleme   | Affichage de l'élement 0 à 0 sur 0 éléments |                   |                | nts    |
|-----------------------|----------------------------|------------------------|---------------------------------------------|-------------------|----------------|--------|
| Type de<br>demande ↓î | Numéro de la<br>demande ↓î | Nom du<br>demandeur ↓↑ | Date de<br>soumission 븆                     | État actuel<br>↓↑ | Messages<br>↓↑ | Action |
|                       |                            | Aucune donnée disponit | ole dans le tableau                         |                   |                |        |

Vous avez soumis votre demande sur papier, ou vous ne voyez pas votre demande en ligne dans votre compte? <u>Ajoutez</u> <u>(liez) votre demande à votre compte</u> pour y accéder et pour en vérifier l'état en ligne.

#### Poursuivre une demande que vous n'avez pas soumise

Continuer de travailler sur une demande ou un profil que vous n'avez pas soumis ou le supprimer de votre compte.

| Rechercher :       |      | Affichage de l'é      | lement 0 à 0 sur 0     | éléments            | Afficher 5    | ✓ éléments     |                    |    |
|--------------------|------|-----------------------|------------------------|---------------------|---------------|----------------|--------------------|----|
| Type de dema<br>↓↑ | ande | Date de création<br>♦ | Jours restants p<br>↓↑ | our la soumission   | Date de<br>↓↑ | la dernière sa | auvegarde<br>Actio | on |
|                    |      | Au                    | ucune donnée dis       | ponible dans le tab | leau          |                |                    |    |

#### Commencer une demande

| Presenter une demande pour venir au<br>Canada | <u>Refugies : Presenter une demande de</u><br>couverture temporaire de soins de | <u>Citoyennete : Faire une demande de</u><br>recherche dans les dossiers de |
|-----------------------------------------------|---------------------------------------------------------------------------------|-----------------------------------------------------------------------------|
|                                               | santé                                                                           | citoyenneté ou de preuve de                                                 |
| comprend les demandes de visa de              | Utiliser ce formulaire si vous êtes une                                         | <u>citoyenneté</u>                                                          |
|                                               | Othiser te formulaire si vous etes une                                          |                                                                             |

visiteur de nermis de travail et

Utilisez ce formulaire pour demander

## Puisque vous n'avez pas de code de référence, cliquez sur: « Déterminez votre admissibilité et présentez en ligne une demande: visa de visiteur ou de permis d'étude et/ou de travail. »

Signé en tant que Maud-Andrée Lemieux Accueil du compte | Profil du compte | Aide | Fermeture de session

#### Liste personnelle

| Le code de référence personnel                                                                                                    |                                     |
|----------------------------------------------------------------------------------------------------|-------------------------------------|
| Si vous avez déjà rempli l'assistant Venir au Canada ou Entrée express, vous avez sûrement reçu une liste de vérifica<br>de référence personnel, selon les réponses fournies.                                              | ation des documents et/ou un code   |
| * Veuillez saisir votre code de référence personnel pour commencer à remplir votre demande. (requis)                                                                                                    |                                     |
|                                                                                                    | 0                                   |
| Continuer                                                                                                    |                                     |
| Je n'ai pas de code de référence personnel                                                                                                    |                                     |
| Si vous ne possédez pas de code de référence personnel, vous pouvez répondre à une série de questions afin de sa<br>demande de visa ou de permis, présenter un profil d'Entrée express, puis entamer une demande en ligne. | avoir si vous pouvez présenter une  |
| Si vous commencez votre demande <b>après avoir ouvert une session</b> , vous ne recevrez pas de code de référence pe<br>directement dans votre compte votre liste de contrôle des documents.                               | ersonnel, car le système sauvegarde |
| Déterminez votre admissibilité et présentez en ligne une demande :                                                                                                    |                                     |
| Visa de visiteur, permis d'études et/ou permis de travail                                                                                                    |                                     |
| Entrée express (EE)                                                                                                    |                                     |
| Expérience internationale Canada (EIC)                                                                                                    |                                     |

Signaler un problème ou une erreur sur cette page

Tant que vous n'aurez pas payé et soumis votre demande, vous pourrez toujours quitter le questionnaire et revenir plus tard.

## Êtes-vous sûr de vouloir quitter?

Les renseignements que vous avez entrés et/ou les documents que vous avez téléversés ont été sauvegardés.

Vous disposez de 60 jours, y compris aujourd'hui, pour terminer cette demande ou profil.

Il importe de quitter la session et de fermer votre navigateur. Vous protégerez ainsi mieux vos données personnelles et empêcherez tout accès non autorisé à ces dernières.

Continuer A

Annuler

## Répondez aux questions demandées

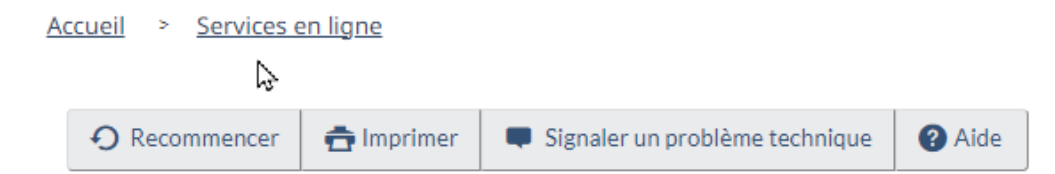

## Découvrez si vous pouvez présenter une demande

| Que souhaiteriez-vous faire au Cana     | ada? (requis) 🕜                           |                     |                              |                 |                                      |     |
|-----------------------------------------|-------------------------------------------|---------------------|------------------------------|-----------------|--------------------------------------|-----|
| Ėtudier                                 |                                           |                     |                              | ~               |                                      |     |
| Pendant combien de temps compte         | z-vous rester au Canada                   | ? (requis)          |                              |                 |                                      |     |
| Temporairement - plus de six mois       |                                           |                     |                              | ~               |                                      |     |
| Sélectionnez le code qui correspond     | l à celui qui se trouve su                | r votre pass        | eport. (requis) 🕜            |                 |                                      |     |
| S'il vous plaît faire une sélection     |                                           |                     |                              | ~               |                                      |     |
| Quel est votre pays/territoire de ré    | sidence actuel? Si vous ê                 | tes présent         | ement au Canada, vous        | devriez sélec   | tionner Canada. <mark>(requis</mark> | ) 🕜 |
| S'il vous plaît faire une sélection     |                                           |                     |                              | ~               |                                      |     |
| Avez-vous un <u>membre de votre fam</u> | <u>iille</u> qui est <u>citoyen</u> canac | lien ou <u>rési</u> | <u>dent permanent</u> et qui | a plus de 18 ai | ns? (requis)                         |     |
| S'il vous plaît faire une sélection     |                                           |                     |                              | ~               |                                      |     |
| Quelle est votre date de naissance?     | (requis) 😯                                |                     |                              |                 |                                      |     |
| Choisir l'année 🗸 🗸                     | Choisir le mois                           | ~                   | Choisir la journée           | ~               |                                      |     |
|                                         |                                           |                     |                              |                 |                                      |     |
| Enregistrez et quitter question         | naire                                     |                     |                              |                 | Suivant                              | t i |

Vos réponses détermineront les documents que vous devrez joindre à votre demande.

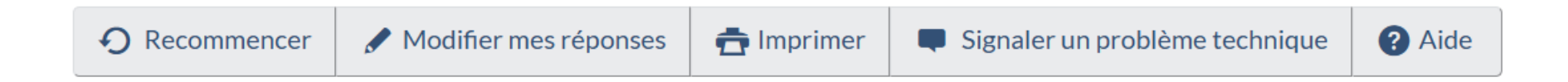

## Découvrez si vous pouvez présenter une demande

Avez-vous une lettre d'attestation provinciale ou territoriale ou êtes-vous visé par une exception à l'obligation de fournir une lettre

d'attestation provinciale ou territoriale? (requis) 😮

| Oui, j'ai une lettre d'attestation provinciale ou territoriale                       | 5                         | ~      |  |
|--------------------------------------------------------------------------------------|---------------------------|--------|--|
| S'il vous plaît faire une sélection                                                  |                           |        |  |
| Oui, j'ai une lettre d'attestation provinciale ou territoriale                       |                           |        |  |
| Oui, je suis visé par une exception à l'obligation de fournir une lettre d'attestati | on provinciale ou territe | oriale |  |

Au Québec, la lettre d'attestation de délivrance du Certificat d'acceptation du Québec (CAQ) sert également de lettre d'attestation provinciale (LAP)

De quelle province ou territoire provient votre lettre d'attestation? (requis) 😯

Québec

Enregistrez et quitter questionnaire

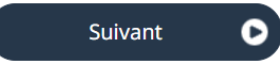

### Découvrez si vous pouvez présenter une demande

Êtes-vous un résident de Saint-Pierre-et-Miquelon qui veut entrer au Canada ou qui y est entré en provenance directement de Saint-Pierre-et-Miquelon? (requis)

| ······································                                                                                                   |                                                  |       |
|----------------------------------------------------------------------------------------------------|--------------------------------------------------|-------|
| S'il vous plaît faire une sélection                                                                                                    | ~                                                |       |
| S'il vous plaît faire une sélection                                                                                                    |                                                  |       |
| Oui<br>Non                                                                                                    | Suivant                                          | 0     |
| Découvrez si vous pouvez présenter une c                                                                                                 | demande                                          |       |
| Êtes-vous un résident permanent légitime des États-Unis possédant un numéro de carté<br>des États-Unis (USCIS)? ( <mark>requis) 🕢</mark> | e valide des Services de citoyenneté et d'immigr | ation |
| S'il vous plaît faire une sélection                                                                                                    | ~                                                |       |
| S'il vous plaît faire une sélection                                                                                                    |                                                  |       |
| Oui<br>Non                                                                                                    | Suivant                                          | 0     |
| Avez-vous été accepté à un <u>établissement d'enseignement</u> ? (requis) ?                                                              | ~                                                |       |
| Enregistrez et quitter questionnaire                                                                                                    | Suivant                                          | C     |
| Découvrez si vous pouvez présenter une                                                                                                   |                                                  |       |
| Oui                                                                                                    | ~<br>~                                           |       |
| Enregistrez et quitter questionnaire                                                                                                    | Suivant                                          | C     |

#### Quel est votre <u>état civil</u>? (requis) 😯

S'il vous plaît faire une sélection

Quelle est votre province ou territoire de destination? Si vous visitez plusieurs provinces ou territoires, sélectionnez celle dans laquelle vous passerez la plus grande partie de votre temps. (requis) 🚱

 $\sim$ 

 $\sim$ 

×

Québec

Enregistrez et quitter questionnaire

### Découvrez si vous pouvez présenter une demande

#### De quelle province ou territoire provient votre lettre d'attestation? (requis) 😮

Québec

Enregistrez et quitter questionnaire

## Suivant 🕒

Suivant

Ο

## Vogrésultats

Selon les renseignements que vous avez fournis, les résultats ci-dessous indiquent que vous pourriez être admissible à venir au Canada.

#### Étudiants (permis d'études avec le permis de travail hors campus, Québec)

Vous pourriez être admissible pour venir au Canada à titre d'étudiant.

### Créez votre liste de contrôle personnelle

#### Étudiants (permis d'études avec le permis de travail hors campus, Québec)

Vous y êtes presque...

Nous allons vous poser quelques questions de plus. En nous fondant sur vos réponses, nous vous fournirons une liste de contrôle personnelle de tous les documents que vous devrez soumettre avec votre demande.

**ATTENTION** : Veuillez **ne pas** présenter plusieurs demandes pour un même service dans le but d'accélérer votre demande, car toutes les demandes présentées pourraient être traitées et retarder le traitement de votre demande. Nous n'offrons pas de remboursement pour les demandes qui ont été traitées.

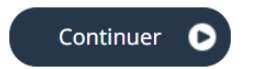

Continuer 🕞

Sortir du questionnaire

| Participez-vous à <u>un programme d'échange d'étudiants</u> ? (requis) 🝞                                                |                                                                  |
|----------------------------------------------------------------------------------------------------|------------------------------------------------------------------|
| S'il vous plaît faire une sélection                                                                                     | ~                                                                |
| Le travail est-il une composante essentielle de vos études? (requis) 🚱                                                  |                                                                  |
| S'il vous plaît faire une sélection                                                                                     | ~                                                                |
| Êtes-vous l'époux(se), le(la) conjoint(e) de fait ou un enfant d'un travailleur qua<br>un statut au Canada? (requis) 🕜  | llifié ou d'un étudiant étranger à temps plein qui a ou qui aura |
| S'il vous plaît faire une sélection                                                                                     | ~                                                                |
| Êtes-vous :                                                                                                    |                                                                  |
| - un titulaire d'une bourse du Commonwealth; ou                                                                         |                                                                  |
| - un titulaire d'une bourse complète (couvrant la totalité des dépenses) de l'Age<br>les bourses de la Francophonie; ou | ence canadienne de développement international (ACDI), dont      |
| - un participant à un programme canadien d'assistance aux pays en voie de dév                                           | veloppement? (requis) 🕜                                          |
| S'il vous plaît faire une sélection                                                                                     | ~                                                                |
| Enregistrez et quitter questionnaire                                                                                    | Suivant 🕞                                                        |

Pour une personne dont la lettre d'admission fait mention d'un projet/stage obligatoire SEULEMENT, vous pouvez faire une demande de permis COOP en sélectionnant OUI à cette question.

Accompagnez-vous un membre de votre famille qui a un <u>statut</u> au Canada ou dont le séjour au Canada a été approuvé récemment? (requis) S'il vous plaît faire une sélection

Enregistrez et quitter questionnaire

Suivant

Découvrez si vous pouvez présenter une demande

Avez-vous déjà commis une infraction criminelle, été arrêté, accusé ou reconnu coupable à la suite d'une infraction criminelle dans un pays?

| requis) 😮                            |   |         |  |
|--------------------------------------|---|---------|--|
| Non                                  | * |         |  |
| Enregistrez et quitter questionnaire |   | Suivant |  |

Si vous avez vécu ou vivez présentement dans un pays désigné par IRCC, vous pourriez avoir à <u>fournir les</u> <u>résultats d'un</u> <u>examen médical</u>.

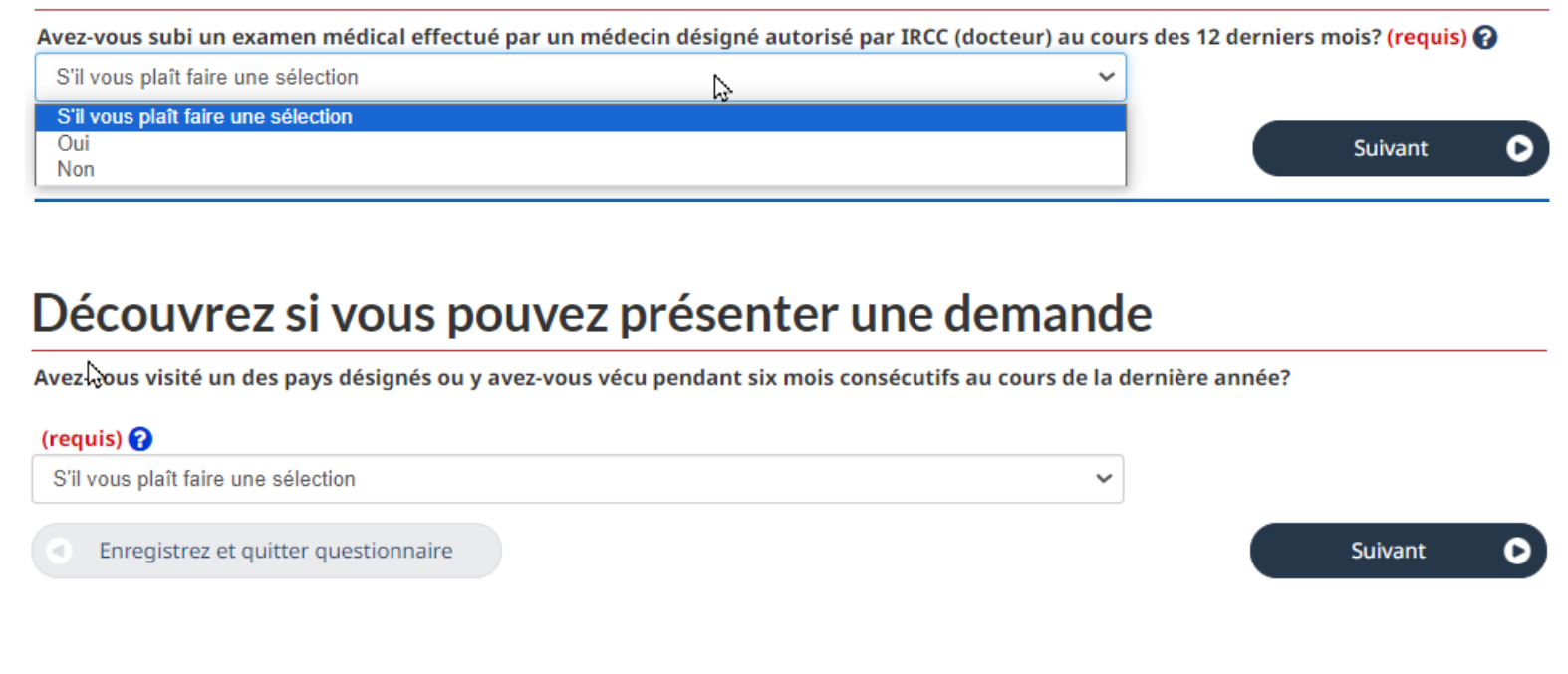

Si vous répondez OUI

### Découvrez si vous pouvez présenter une demande

Compte tenu de vos réponses, vous devez vous soumettre à un examen médical effectué par un médecin autorisé.

Vous pouvez poursuivre votre demande et IRCC communiquera avec vous si vous devez vous soumettre à un examen médical. 💡

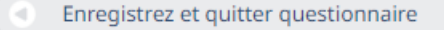

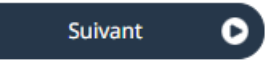

| Voulez-vous présenter une demande pour un <u>m</u> | embre de votre famille? (requis) 🚱 |   |
|----------------------------------------------------|------------------------------------|---|
| S'il vous plaît faire une sélection                | 2                                  | ~ |
| S'il vous plaît faire une sélection                |                                    |   |
| Oui                                                |                                    |   |
| Non                                                |                                    |   |

Pour les étudiants qui viennent avec leur conjoint et/ou enfants, vous devez répondre OUI.

0

#### Découvrez si vous pouvez présenter une demande

#### Donnez-vous accès à votre demande à quelqu'un? (requis) 🚱

- O Oui, je désignerai un représentant qui présentera la demande en mon nom.
- Oui, je souhaite autoriser IRCC à communiquer les renseignements qui figurent sur ma demande à une autre personne.
- Oui, je souhaite à la fois désigner un représentant et autoriser IRCC à communiquer les renseignements qui figurent sur ma demande à une personne.
- O Non

Enregistrez et quitter questionnaire

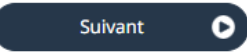

## Les données biométriques sont obligatoires pour tous, même pour les détenteurs d'un passeport biométrique

## Découvrez si vous pouvez présenter une demande

Au cours des dix dernières années, avez-vous fourni vos empreintes digitales ou votre photographie (données biométriques) lors d'une demande pour venir au Canada? (requis)

| Non                                  | ~ | ]         |
|--------------------------------------|---|-----------|
| Enregistrez et quitter questionnaire |   | Suivant D |

## Découvrez si vous pouvez présenter une demande

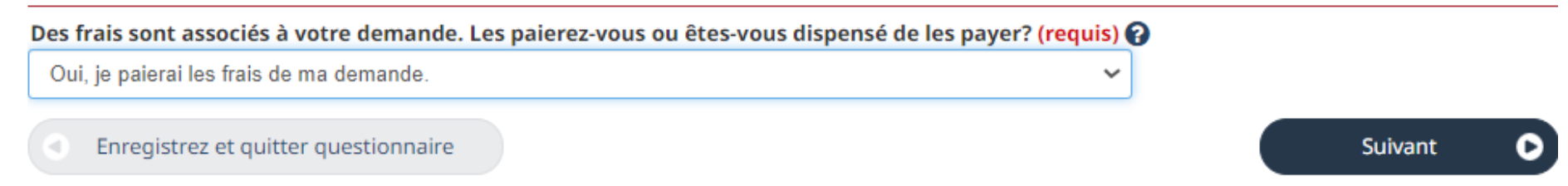

## Découvrez si vous pouvez présenter une demande

Pouvez-vous faire une copie numérique de vos documents avec un numériseur ou une caméra? (requis) 🚱

Oui

Enregistrez et quitter questionnaire

~

Acquitterez-vous les frais detraitement de votre demande en ligne? Pour payer en ligne, vous aurez besoin d'une carte de crédit « Visa, MasterCard, American Express, JCB, China Union Pay » d'une carte de Visa Débit ou de MasterCard Débit. (requis)

Oui

Enregistrez et quitter questionnaire

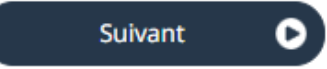

 $\sim$ 

## Révisez vos questions et les modifier au besoin

#### Révisez vos réponses

| 'il vous plaît vérifier vos résultats et modifier vos réponses si nécessaire.                                                                                    |          |
|----------------------------------------------------------------------------------------------------|----------|
|                                                                                                    | dir.     |
| Que souhaiteriez-vous faire au Canada?<br>Étudier                                                                                                    |          |
| Pendant combien de temps comptez-vous rester au Canada?<br>Temporairement - plus de six mois                                                                     |          |
| Sélectionnez le code qui correspond à celui qui se trouve sur votre passeport.<br>FRA (France)                                                                   |          |
| Quel est votre pays/territoire de résidence actuel? Si vous êtes présentement au Canada, vous devriez sélectionner Canada.<br>France                             |          |
| Avez-vous un membre de votre famille qui est citoyen canadien ou résident permanent et qui a plus de 18 ans?<br>Non                                              |          |
| Quelle est votre date de naissance?<br>Le 5 mai 1985                                                                                                    |          |
| Êtes-vous un résident de Saint-Pierre-et-Miquelon qui veut entrer au Canada ou qui y est entré en provenance directement de Saint-Pierre-et<br>Miquelon?         | t-       |
| Êtes-vous un résident permanent légitime des États-Unis possédant un numéro de carte valide des Services de citoyenneté et d'immigration des États-Unis (USCIS)? | n        |
| Non                                                                                                    | <b>a</b> |

#### Présentation de votre demande

Au prochain écran, on vous demandera de télécharger les documents de votre demande. Vous ne devez pas utiliser les boutons « Précédent » et « Suivant » de votre navigateur, car ils ne fonctionnent pas adéquatement dans cette application.

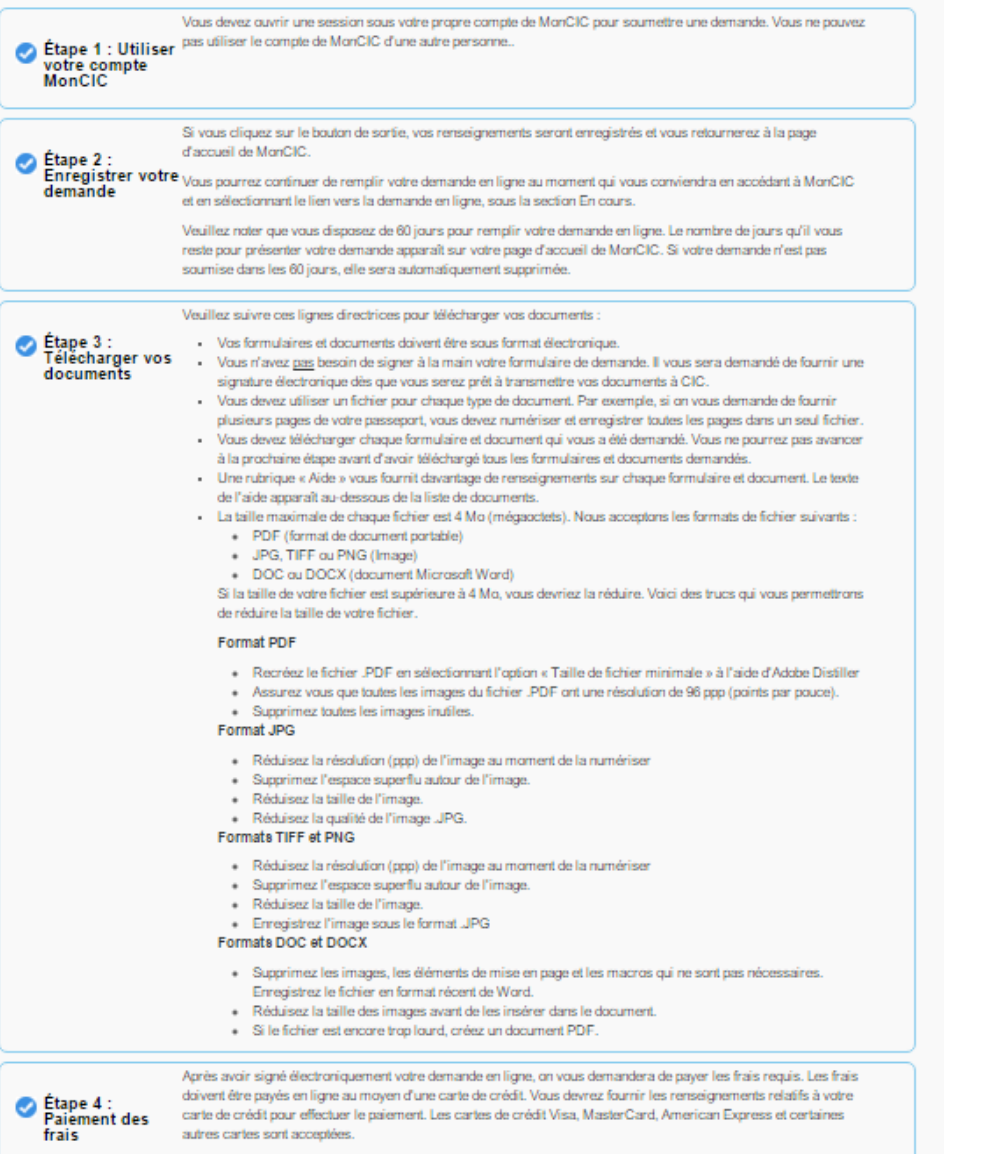

Une fois que vous avez payé votre cotisation, vous recevrez une page de confirmation de paiement. Lorsque le traitement de votre paiement sera terminé, vous recevrez un message de MonCIC avec votre numéro de confirmation et un lien vers votre reçu de paiement. Nous vous recommandons d'imprimer et conserver ce paiement pour vos dossiers.

Continuer (D

Veillez à bien lire les instructions sur les prochaines étapes de votre demande de permis d'études et cliquer sur **« Continuer »** 

## Remplissez le formulaire IMM1294 et téléchargez les documents requis selon les réponses que vous avez données dans votre questionnaire

🖋 Modifier mes réponses 💼 İmprimer Signaler un problème technique Aide • Recommencer

# Votre liste de contrôle personnelle

Vos documents

Voici la liste des documents dont vous avez besoin pour soumettre votre demande. Vous ne pouvez pas continuer tant que chaque fichier n'a pas été téléversé. Vous pouvez sélectionner le bouton du point d'interrogation pour en savoir davantage sur chaque document.

Avez-vous des difficultés à télécharger un formulaire?

Versions des formulaires de demande de permis d'études datées de novembre 2023 (11-2023), des formulaires de demande pour modifier les conditions, proroger votre séjour ou demeurer au Canada comme étudiant datées de janvier 2024 (01-2024), des permis de travail en date de novembre 2013 (11-2013) ou plus tard et les demandes de visa de résident temporaire en date de mars 2014 (03-2014) ou plus tard peuvent uniquement être téléversées dans le portail d'IRCC.

Note: Vous devez vous assurer de l'exactitude des documents que vous joignez à votre demande. Veuillez examiner attentivement tous les documents que vous joignez à votre demande. La décision au sujet de votre demande sera prise à la lumière des renseignements que vous fournissez. Vous ne pourrez pas modifier votre demande après l'avoir envoyée. Assurez-vous de numériser tous les documents pertinents et de les joindre à votre demande en ligne. Les documents en lien avec la présente demande qui seront reçus par la poste ne seront pas pris en compte.

#### Formulaire(s) de demande

#### Formulaire(s) de demande

| Détails    | Nom du document                          | Instructions | Options               |
|------------|------------------------------------------|--------------|-----------------------|
| Non fourni | Demande de permis d'études présentée à   | 0            | Téléverser le fichier |
|            | Texterieur du Canada (Imm 1294) (Tequis) |              |                       |

Vous pouvez toujours modifier vos réponses

Assurez-vous d'avoir la dernière version d'Adobe. Il faut ouvrir les documents hors du fureteur pour pouvoir les remplir correctement. Enregistrez-les sur votre bureau et réouvrez-les pour les remplir.

Voici un exemple du formulaire IMM1294. Remplissez-le selon votre situation. Les réponses sont là pour vous guider.

|                   |           | Gouvernement<br>du Canada                                            | Governmen<br>of Canada | nt                |                                       |                                        |                    | PROTÉGÉ UNE                 | EFOIS REMPLI - B<br>PAGE 1 DE 5 |
|-------------------|-----------|----------------------------------------------------------------------|------------------------|-------------------|---------------------------------------|----------------------------------------|--------------------|-----------------------------|---------------------------------|
|                   |           | DEMANDE DE<br>PRÉSENTÉE À                                            | PERMIS D'<br>L'EXTÉRIE | 'ÉTUDE<br>UR DU ( | S<br>CANADA                           |                                        |                    |                             |                                 |
|                   | 1         | Si vous avez besoin d'espace supplémer                               | ntaire pour répondi    | lre aux questio   | ons d'une section, faites             | un nombre suffisant de photocopies     | de la section, pui | s incluez cette feuille ave | ec votre demande.               |
| Vous n'avez nas   |           |                                                                      |                        |                   | Val                                   | ider                                   |                    | R                           | éinitialiser                    |
| vous n'avez pus   |           | <sup>1</sup> IUC Vous n'avez pas de IUC                              | C - laissez            | 2 *Je v           | eux être servi(e) en                  |                                        |                    |                             | RÉSERVÉ<br>Validé               |
| d'IUC. laissez le | $\rangle$ | blanc                                                                |                        |                   | Français                              |                                        |                    |                             | Non                             |
|                   |           | DONNÉES PERSONNELLES                                                 |                        |                   |                                       |                                        |                    |                             |                                 |
| champ vide        |           | *Nom de famille (tel qu'indiqué sur votre                            | passeport ou docu      | ument de voy      | age)                                  | Prénom(s) (tel qu'indiqué sur votre    | e passeport ou do  | cument de voyage)           |                                 |
| •                 |           | Lemieux                                                              |                        |                   |                                       | Maud-Andrée                            |                    |                             |                                 |
|                   | 1         | 2 Avez-vous déjà utilisé un autre noi                                | m (pseudonyme, r       | nom de jeune      | e fille, alias, etc.)?                | ✓ Non Oui                              |                    |                             |                                 |
|                   |           | Nom de famille                                                       |                        |                   |                                       | Prénom(s)                              |                    |                             |                                 |
|                   |           |                                                                      |                        |                   |                                       |                                        |                    |                             |                                 |
|                   |           |                                                                      |                        |                   |                                       |                                        |                    |                             |                                 |
|                   |           | 3 *Sexe 4 Date                                                       | de naissance           |                   | 5 Lieu de naissance<br>*Ville/Village |                                        | *Pays ou terri     | toire                       |                                 |
|                   |           | F Féminin 200                                                        | .AA *MM                | *J]               | Paris                                 |                                        | France             |                             | •                               |
|                   |           | 6 *Citoyenneté                                                       | -                      |                   |                                       |                                        |                    |                             |                                 |
|                   |           | France                                                               | tuello:                | •                 |                                       |                                        |                    |                             | 1                               |
|                   |           | Pays ou territoire de lesidence act<br>Pays ou territoire            |                        |                   | Statut                                | Autre                                  |                    | De                          | À                               |
|                   |           | * France                                                             | •                      | 1                 | Citoyen                               | •                                      |                    |                             |                                 |
|                   |           | 8 Pays ou territoire de résidence(s) a                               | intérieure(s) : Au c   | cours des cinq    | dernières années, avez-               | vous vécu dans un pays ou territoire   | autre              | Non C                       | Jui                             |
|                   |           | Pays ou territoire                                                   | e votre residence a    | actuelle (Ind     | Statut                                | Autre                                  |                    | De                          | À                               |
|                   |           |                                                                      |                        |                   |                                       |                                        |                    |                             |                                 |
|                   |           |                                                                      |                        |                   |                                       |                                        |                    | AAAA-MM-JJ                  | AAAA-MM-JJ                      |
|                   |           |                                                                      |                        |                   |                                       |                                        |                    |                             |                                 |
|                   |           |                                                                      |                        |                   |                                       |                                        |                    | AAAA-MM-JJ                  | AAAA-MM-JJ                      |
|                   |           | Pays ou territoire où vous effectue                                  | z la demande : Mê      | ême que votr      | e pays ou territoire de ré            | sidence actuel? Non                    | Oui                | Do                          |                                 |
|                   |           | Pays ou territoire                                                   |                        |                   | statut                                | Autre                                  |                    | Dê                          | A                               |
|                   |           |                                                                      |                        |                   |                                       |                                        |                    |                             |                                 |
|                   |           | 10 *a) État matrimonial actuel                                       |                        | b) (Si vo         | us êtes mariés ou vive                | z en union de fait) Fournissez la date |                    | AAAA-MM-JJ<br>Date          | AAAA-MM-JJ                      |
|                   |           | Célibataire                                                          |                        | à laquell         | e vous vous êtes marié c              | u avez commencé à vivre en union d     | e fait. 🕨          | AAAA-M                      | M-JJ                            |
|                   |           | <li>c) Fournissez le nom de votre époux(se)/<br/>Nom de famille</li> | conjoint(e) de fait a  | actuel(le)        |                                       | Prénom(s)                              |                    |                             |                                 |
|                   |           |                                                                      |                        |                   |                                       |                                        |                    |                             |                                 |

| DONNÉES PERSONNE                                                                                                    |                                                                                                    |                                                                                                    |                                                                                                    |                                                                                                    |                                                                                                    |                                                                                                    |                                                                                                    |                                                                                                    |                                          |            |
|----------------------------------------------------------------------------------------------------|----------------------------------------------------------------------------------------------------|----------------------------------------------------------------------------------------------------|----------------------------------------------------------------------------------------------------|----------------------------------------------------------------------------------------------------|----------------------------------------------------------------------------------------------------|----------------------------------------------------------------------------------------------------|----------------------------------------------------------------------------------------------------|----------------------------------------------------------------------------------------------------|------------------------------------------|------------|
|                                                                                                    | nariá ou on univ                                                                                                    | an da fait?                                                                                                    |                                                                                                    |                                                                                                    |                                                                                                    |                                                                                                    |                                                                                                    |                                                                                                    |                                          |            |
| Fourpissez les détails suiv                                                                                                    | narie ou en unio                                                                                                    |                                                                                                    | t(a) da fait n                                                                                                    | récédent(e) :                                                                                                    |                                                                                                    |                                                                                                    |                                                                                                    |                                                                                                    |                                          |            |
| Nom de famille                                                                                                    | uno sur votre ep                                                                                                    | oux(se)/conjoint                                                                                                    | tter ac rait p                                                                                                    | recedence).                                                                                                    | Prénom(s)                                                                                                    |                                                                                                    |                                                                                                    |                                                                                                    |                                          |            |
|                                                                                                    |                                                                                                    |                                                                                                    |                                                                                                    |                                                                                                    |                                                                                                    |                                                                                                    |                                                                                                    |                                                                                                    |                                          |            |
|                                                                                                    |                                                                                                    |                                                                                                    |                                                                                                    |                                                                                                    |                                                                                                    |                                                                                                    |                                                                                                    |                                                                                                    |                                          |            |
| c) Date de naissance                                                                                                    |                                                                                                    | Genre de lien                                                                                                    | de parenté                                                                                                    |                                                                                                    |                                                                                                    |                                                                                                    | - 1                                                                                                    | De                                                                                                    |                                          | À          |
| 0000 M                                                                                                    | M 11                                                                                                    |                                                                                                    |                                                                                                    |                                                                                                    |                                                                                                    |                                                                                                    |                                                                                                    | 0000-MM-11                                                                                                    | 44                                       |            |
| LANGUE(S)                                                                                                    | CC 1911                                                                                                    |                                                                                                    |                                                                                                    |                                                                                                    |                                                                                                    |                                                                                                    |                                                                                                    | AAAAMIMED                                                                                                    | ~~~~                                     | 171-191191 |
| 1 *a) Langue maternelle                                                                                                    | e                                                                                                    |                                                                                                    |                                                                                                    | *b) Pouvez-vous com                                                                                                    | muniquer en français, e                                                                                                    | en anglais, ou                                                                                                | *c) Da                                                                                                    | ans quelle langue ête                                                                                                    | s-vous le plus à l'ai                    | se?        |
|                                                                                                    |                                                                                                    |                                                                                                    |                                                                                                    | dans les deux langues                                                                                                    | s?                                                                                                    | г                                                                                                    | _                                                                                                    |                                                                                                    |                                          |            |
| Français                                                                                                    |                                                                                                    |                                                                                                    | ▼ 1                                                                                                    | Dans les deux                                                                                                    | langues                                                                                                    |                                                                                                    | Fra                                                                                                    | nçais                                                                                                    |                                          |            |
| d) Avez-vous fait évaluer v                                                                                                    | votre compétenc                                                                                                    | e en français ou                                                                                                    | en anglais p                                                                                                    | oar un organisme d'év                                                                                                    | valuation approuvé?                                                                                                    | ✓ Non                                                                                                    | - ' _ ·                                                                                                    | Dui                                                                                                    |                                          |            |
| PASSEPORT                                                                                                    |                                                                                                    |                                                                                                    |                                                                                                    | -                                                                                                    |                                                                                                    | Ŀ                                                                                                    |                                                                                                    |                                                                                                    |                                          |            |
| 1 *Numéro du passepor                                                                                                    | rt                                                                                                    |                                                                                                    | 2 *Pa                                                                                                    | ys ou territoire de dél                                                                                                    | ivrance                                                                                                    |                                                                                                    | 3                                                                                                    | *Date de délivranc                                                                                                    | e <b>4</b> *Date d                       | 'expii     |
| FG56Vt5                                                                                                    |                                                                                                    |                                                                                                    | FR                                                                                                    | A (France)                                                                                                    |                                                                                                    |                                                                                                    | •                                                                                                    | 2023-09-0                                                                                                    | 9 20                                     | 33-0       |
| 5 * Dour et                                                                                                    |                                                                                                    | account differ 1                                                                                                    |                                                                                                    | tàra das Aff-tur- 41                                                                                                    | advas à Tayuna da d                                                                                                    | and former                                                                                                    |                                                                                                    | AAAA-MM-JJ                                                                                                    | AA                                       | AA-MN      |
| Pour ce voyage, utili                                                                                                    | iserez-vous un pa                                                                                                    | asseport delivré                                                                                                    | par le minis                                                                                                    | tere des Attaires étrar                                                                                                    | igeres a Taiwan dans le                                                                                                    | equel figure vo                                                                                               | re numér                                                                                                    | o a identification per                                                                                                    | sonnel? Noi                              | 1          |
| Pour ce voyage, utili                                                                                                    | iserez-vous un pa                                                                                                    | asseport nationa                                                                                                    | ii israelien?                                                                                                    | Non                                                                                                    | Oui                                                                                                    |                                                                                                    |                                                                                                    |                                                                                                    |                                          |            |
| PIECE D'IDENTITE NA                                                                                                    | TIONALE                                                                                                    |                                                                                                    |                                                                                                    | 1                                                                                                    |                                                                                                    |                                                                                                    |                                                                                                    |                                                                                                    |                                          |            |
| Avez vous une pièce o                                                                                                    | d'identité nation                                                                                                    | ale? 🖌 I                                                                                                    | Non                                                                                                    | Oui                                                                                                    |                                                                                                    |                                                                                                    |                                                                                                    | 1                                                                                                    |                                          |            |
| 2 Numéro de la pièce                                                                                                    |                                                                                                    |                                                                                                    | 3 Pay                                                                                                    | /s ou territoire de déli                                                                                                    | ivrance                                                                                                    |                                                                                                    | 4                                                                                                    | Date de délivrance                                                                                                    | e <b>5</b> Date d                        | 'expir     |
|                                                                                                    |                                                                                                    |                                                                                                    |                                                                                                    |                                                                                                    |                                                                                                    |                                                                                                    |                                                                                                    |                                                                                                    |                                          |            |
| CARTE DE RÉSIDENT                                                                                                    | PERMANENT                                                                                                    | DES ÉTATS-UN                                                                                                    | NIS                                                                                                    |                                                                                                    |                                                                                                    |                                                                                                    |                                                                                                    | AAAA-MM-JJ                                                                                                    | AA                                       | A-MM       |
| 1 Avez-yous lo statut de                                                                                                    |                                                                                                    |                                                                                                    | s Étate Unio                                                                                                    | 2 🖌 Non                                                                                                    |                                                                                                    |                                                                                                    |                                                                                                    |                                                                                                    |                                          |            |
| Avez-vous le statut de                                                                                                    | ELESINELU LEUUA                                                                                                    | nent en regie de                                                                                                    | ST 1 1 201 ST 1 11 11 S                                                                                                    |                                                                                                    | Oui                                                                                                    |                                                                                                    |                                                                                                    |                                                                                                    |                                          |            |
| 3                                                                                                    |                                                                                                    |                                                                                                    | (16616)                                                                                                    |                                                                                                    | Oui                                                                                                    |                                                                                                    | 2                                                                                                    |                                                                                                    |                                          |            |
| 2 Numéro des U.S. Citiz                                                                                                    | zenship and Imm                                                                                                    | igration Service                                                                                                    | s (USCIS)                                                                                                    |                                                                                                    | Oui                                                                                                    |                                                                                                    | 3                                                                                                    | Date d'expiration                                                                                                    |                                          |            |
| 2 Numéro des U.S. Citiz                                                                                                    | zenship and Imm                                                                                                    | igration Service                                                                                                    | s (USCIS)                                                                                                    |                                                                                                    | Oui                                                                                                    |                                                                                                    | 3                                                                                                    | Date d'expiration                                                                                                    | 6666-MM-11                               |            |
| Numéro des U.S. Citiz     Numéro des U.S. Citiz     COORDONNÉES     Si vous présentez vo     - Toute la corresponda                                                                                                    | zenship and Imm<br>otre demande pa<br>ance sera envoyo                                                                                                    | ar la poste:<br>ée à cette adress                                                                                                    | s (USCIS)<br>e à moins q                                                                                                    | e vous indiquiez vot                                                                                                    | Oui                                                                                                    | e ci-dessous.                                                                                                 | 3                                                                                                    | Date d'expiration                                                                                                    | L-MM-AAAA                                |            |
| Numéro des U.S. Citiz COORDONNÉES Si vous présentez vo - Toute la correspond L'indication d'une ac - Si vous voulez autori cette section ainsi qu 1 Adresse postale actu Case postale                                                                                                    | otre demande pr<br>narce sera envoyor<br>dresse électroniq<br>iser la communic<br>ue dans le formul<br>uelle<br>No d'app/uni                                                                                                    | igration Service:<br>ar la poste:<br>ée à cette adress.<br>Le autorisera l'et<br>cation, à un repré<br>laire IMM 5476.<br>té N 4                                                                                                    | e à moins q<br>nvoi à cette<br>ésentant, de<br>luméro de r<br>12 cette de                                                                                                    | e vous indiquiez vot<br>adresse de toute la ce<br>renseignements pro-                                                                                                    | Oui Oui                                                                                                    | e ci-dessous.<br>ris le dossier e<br>ide, veuillez in                                                         | t les rense                                                                                                    | Date d'expiration                                                                                                    | AAAA-MM-JJ<br>Is.<br>e et son adresse pc | ostale     |
| Numéro des U.S. Citiz  COORDONNÉES  Si vous présentez vo  - Toute la correspond L'indication d'une ac - Si vous voulez autori cette section ainsi qu  1 Adresse postale actu Case postale  *//ille0/illage                                                                                                    | versein pena<br>zenship and Imm<br>otre demande pi<br>ance sera envoyu<br>dresse électronique<br>iser la communic<br>iser la communic<br>uelle<br>No d'app/uni                                                                                                    | ar la poste:<br>ée à cette adress<br>jue autorisera l'er<br>ation, à un repré<br>laire IMM 5476.<br>té N4<br>*Danc ou torrit                                                                                                    | s (USCIS)<br>e à moins q<br>nvoi à cette<br>ésentant, de<br>luméro de r                                                                                                    | e vous indiquiez vot<br>adresse de toute la co<br>renseignements pro-<br>ue *Nom det<br>tion d'une adresse électron<br>con d'une adresse électron                                                                                                    | Oui                                                                                                    | e ci-dessous.<br>ris le dossier e<br>ide, veuillez in                                                         | t les rense<br>diquer sor                                                                                                    | Date d'expiration                                                                                                    | AAAA-MM-JJ<br>Is.<br>e et son adresse pc | stale      |
| Numéro des U.S. Citiz  COORDONNÉES  Si vous présentez vo  - Toute la correspond L'indication d'une ac - Si vous voulez autori cette section ainsi qu  1 Adresse postale actu Case postale  *Ville/Village Darci e                                                                                                    | zenship and Imm<br>otre demande p<br>ance sera envoyu<br>dresse électroniq<br>iser la communic<br>ue dans le formul<br>uelle<br>No d'app/uni                                                                                                    | ar la poste:<br>ée à cette adress.<br>ue autorisera l'et<br>cation, à un repré<br>laire IMM 5476.<br>té N 4<br>*Pays ou territi                                                                                                    | e à moins q<br>nvoi à cette<br>ésentant, de<br>luméro de r<br>12 - L'indica<br>cette adr                                                                                                    | e vous indiquiez vot<br>adresse de toute la cor<br>renseignements pro-<br>tion d'une adresse électron<br>esse de toute la correspon<br>esse de toute la correspon                                                                                                    | Oui                                                                                                    | e ci-dessous.<br>oris le dossier e<br>de, veuillez in<br>rovince/Etat                                         | t les rense<br>diquer sor                                                                                                    | Date d'expiration                                                                                                    | AAAA-MM-JJ                               | ostale     |
| Numéro des U.S. Citiz COORDONNÉES Si vous présentez vo - Toute la correspond L'Indication d'une ac - Si vous voulez autori cette section ainsi qu 1 Adresse postale actu Case postale *Ville/Village Paris                                                                                                    | zenship and Imm<br>otre demande p<br>ance sera envoy<br>dresse électroniq<br>dresse électroniq<br>d | ar la poste:<br>de à cette adress:<br>ue autorisera l'en-<br>cation, à un repré<br>laire IMM 5476.<br>té N<br>4<br>*Pays ou terrif<br>France                                                                                                    | e à moins q<br>nvoi à cette<br>ésentant, de<br>luméro de r<br>12 - L'indica<br>cette adr<br>- L'indica<br>cette adr                                                                                                    | e vous indiquiez vot<br>adresse de toute la co<br>renseignements pro-<br>tion d'une adresse électron<br>esse de toute la correspon<br>esse de toute la correspon                                                                                                    | Oui                                                                                                    | e ci-dessous.<br>pris le dossier e<br>novince/Etat                                                            | t les rense<br>diquer sor<br>Code Pos<br>0089                                                                                                    | Date d'expiration Date d'expiration ignements personne adresse électronique tal District 3 e                                      | AAAA-MM-JJ<br>Is.<br>e et son adresse po | ostale     |
| Numéro des U.S. Citiz  COORDONNÉES  Si vous présentez vo - Toute la correspond L'indication d'une ac - Si vous voulez autori cette section ainsi qu 1 Adresse postale actu Case postale  *Ville/Village Paris 2 Addresse du domicil                                                                                                    | zenship and Imm<br>ance sera envoye<br>dresse électroniq<br>iser la communic<br>ue<br>ue<br>ue<br>le<br>Identique à l                                                                                                    | igration Service:<br>ar la poste:<br>de à cette adress:<br>ue autorisera l'et<br>ainer IMM 5476.<br>té N<br>4<br>*Pays ou territ<br>France<br>'adresse postalei<br>'adresse postalei                                                                                                    | e à moins q<br>nvoi à cette<br>ésentant, de<br>luméro de r<br>12 cette adr<br>cette adr<br>cette adr                                                                                                    | e vous indiquiez vot<br>adresse de toute la co<br>renseignements pro-<br>ue *Nom de<br>tion d'une adresse élector<br>esse de toute la correspon<br>esse de toute la correspon<br>on vous d'adresse elector                                                                                                    | Oui Oui care adresse électronique orrespondance, y comp venant de votre demar venant de votre demar vompris le dossier dance, y compris le dossier u u | e ci-dessous.<br>oris le dossier e<br>nde, veuillez in<br>rovince/Etat                                        | t les rense<br>diquer sor                                                                                                    | Date d'expiration Date d'expiration ignements personne adresse électronique tal District 3 e                                      | AAAA-MM-JJ<br>Is.<br>e et son adresse pc | ostale     |
| Numéro des U.S. Citiz COORDONNÉES Si vous présentez vo - Toute la correspond L'indication d'une ac - Si vous voulez autori cette section ainsi qu 1 Adresse postale actu Case postale *Ville/Village Paris 2 Addresse du domicil No d'app/unité                                                                                                    | zenskip and Imm     zenskip and Imm     ance sera envoy     dresse électroniq     iser la communic     uelle     No d'app/uni     le Identique à l     Numéro de ru                                                                                                    | igration Service:<br>ar la poste:<br>té à cette adress:<br>ue autorisera l'en-<br>tation, à un repré-<br>laire IMM 5476.<br>N<br>4<br>*Pays ou territ<br>France<br>'adresse postalei<br>e N                                                                                                    | e à moins q<br>nvoi à cette<br>ésentant, de<br>luméro de r<br>12 - L'indica<br>ettré adr<br>cettré adr<br>cettré adr<br>? N<br>om de rue                                                                                                    | e vous indiquiez vot<br>adresse de toute la cor<br>renseignements pro-<br>ue *Nom de<br>tion d'une adresse électron<br>esse de toute la correspon<br>tion d'une adresse électron<br>esse de toute la correspon<br>on voi Oui                                                                                                    | Oui                                                                                                    | e ci-dessous.<br>vris le dossier e<br>nde, veuillez in<br>rovince/Etat                                        | t les rense<br>diquer sor<br>Code Pos<br>0089<br>Ville/Vi                                                                                                    | Date d'expiration Date d'expiration ignements personne adresse électronique tal District 3e llage                                 | AAAA-MM-JJ                               | ostale     |
| Numéro des U.S. Citiz  COORDONNÉES  Si vous présentez vo - Toute la correspond L'indication d'une ac - Si vous voulez autori<br>cette section ainsi qu  Adresse postale actu Case postale  *Ville/Village Paris  Addresse du domicil No d'app/unité                                                                                                    | zenship and Imm     zenship and Imm     mace sera envoy     tresse effectroniq     iser la communic     ue dans le formul     uelle     No d'app/uni     le Identique à I     Numéro de ru                                                                                                    | ar la poste:<br>ar la poste:<br>ée à cette adress-<br>ue autorisera l'en-<br>laire IMM 5476.<br>té N<br>4<br>*Pays ou territ<br>France<br>adresse postalei<br>e N                                                                                                    | e à moins q<br>nvoi à cette<br>ésentant, de<br>luméro de r<br>luméro de r<br>luméro de r<br>cette adr<br>cette adr<br>cette adr<br>cette adr<br>cette adr<br>cette adr                                                                                                    | e vous indiquiez vot<br>adresse de toute la co<br>renseignements pro-<br>ue *Nom de<br>tion d'une adresse électror<br>esse de toute la correspon<br>tion d'une adresse électror<br>esse de toute la correspon<br>on voi Oui                                                                                                    | Oui                                                                                                    | e ci-dessous.<br>vris le dossier e<br>nde, veuillez in<br>rovince/État                                        | t les rense<br>diquer sor<br>Code Pos<br>008 9                                                                                                    | Date d'expiration Date d'expiration ignements personne adresse électronique tal District 3e llage                                 | AAAA-MM-JJ                               | ostale     |
| Numéro des U.S. Citiz  COORDONNÉES  Si vous présentez vo - Toute la correspond L'indication d'une ac - Si vous voulez autori cette section ainsi qu  Adresse postale actu Case postale  *Ville/Village Paris  Addresse du domicil No d'app/unité                                                                                                    | versieht penne<br>versieht penne<br>versieht of the series of the series of                                                                                                    | ar la poste:<br>de à cette adressi<br>le autorisera l'entre<br>laire IMM 5476.<br>té N<br>4<br>*Pays ou territ<br>France<br>'adresse postalei<br>e N                                                                                                    | e à moins q<br>nvoi à cette<br>ésentant, de<br>luméro de r<br>l'Indica<br>cette adr<br>- L'Indica<br>cette adr<br>? N<br>om de rue                                                                                                    | e vous indiquiez vot<br>adresse de toute la co<br>renseignements pro<br>ue *Nom de<br>tion d'une adresse electror<br>tion d'une adresse electror<br>tion d'une adresse electror<br>cose de toute la correspon<br>on voi Oui                                                                                                    | Oui                                                                                                    | e ci-dessous.<br>vris le dossier e<br>nde, veuillez in<br>rovince/Etat                                        | t les rense<br>diquer sor<br>Code Pos<br>0089                                                                                                    | Date d'expiration Date d'expiration ignements personne adresse électronique tal District 3 e llage                                | AAAA-MM-JJ                               | ostale     |
| Numéro des U.S. Citiz  COORDONNÉES  Si vous présentez vo - Toute la correspond: - L'Indication d'une ac - Si vous voulez autori cette section ainsi qu 1 Adresse postale actu Case postale  *Ville/Village Paris 2 Addresse du domicil No d'app/unité Pays ou territoire                                                                                                    | Les and perma     zenship and Imm     ortre demande p     ance sera envoyu     dresse électroniq     iser la commune     uelle     No d'app/uni     le Identique à I     Numéro de ru                                                                                                    | ar la poste:<br>de a cette adress-<br>lue autorisera l'era<br>teiton, à un reation, à un reation, à un reation, à un reation, à un reation, à un reation, à un reation d'adresse postalei<br>are postaleite e N.                                                                                                    | e à moins q<br>nvoi à cette<br>ésentant, de<br>luméro de r<br>l'Indica<br>cette adr<br>- L'Indica<br>cette adr<br>- L'Indica<br>- C'Indica<br>- C'Indic                                                                                                    | ve vous indiquiez vot adresse de toute la co renseignements pro ve etion d'une adresse électron esse de toute la correspon tion d'une adresse electron esse de toute la correspon on Oui Province/État                                                                                                    | Oui                                                                                                    | e ci-dessous.<br>rris le dossier<br>nde, veuillez in<br>rovince/Etat                                          | 3       description       t les rense       code Pos       0089       Ville/Vi                                                                                                    | Date d'expiration Date d'expiration  ignements personne adresse électronique tal District 3 e  llage                              | AAAA-MM-JJ                               | ostale     |
| 2       Numéro des U.S. Citiz         COORDONNÉES         Si vous présentez vo         - Toute la correspondi         - L'Indication d'une ac         - Si vous voulez autori         - Si vous voulez autori         1       Adresse postale actu         Case postale         *Ville/Village         Paris         2       Addresse du domicil         No d'app/unité         Pays ou territoire | terre demande prime     terre demande prime     ance sera envoyu     dresse électroniq     iser la communic     uelle     No d'app/uni      le Identique à l     Numéro de ru                                                                                                    | ar la poste:<br>ée à cette adress<br>jue autorisera l'en<br>tation, à un repré<br>laire IMM 5476.<br>té N<br>*Pays ou territ<br>France<br>adresse postalei<br>e N                                                                                                    | e à moins q<br>nvoi à cette<br>ésentant, de<br>luméro de r<br>2 - L'indica<br>- L'indica<br>- Cindica<br>- Cindica<br>-                                                  | e vous indiquiez vot<br>adresse de toute la co<br>renseignements pro-<br>ue *Nom de<br>tion d'une adresse électron<br>esse de toute la correspon<br>tion d'une adresse électron<br>esse de toute la correspon<br>on v Oui                                                                                                    | Oui                                                                                                    | e ci-dessous,<br>pris le dossier e<br>novince/Etat                                                            | 3       Image: second second seco                                       | Date d'expiration Date d'expiration ignements personne adresse électronique tal District 3 e llage                                | AAAA-MM-JJ                               | ostale     |
| Numéro des U.S. Citiz  COORDONNÉES  Si vous présentez vo - Toute la correspond L'indication d'une ac - Si vous voulez autori cette section ainsi qu 1 Adresse postale actu Case postale  *Ville/Village Paris 2 Addresse du domicil No d'app/unité Pays ou territoire                                                                                                    | Les Identique à l     Numéro de ru                                                                                                    | igration Service:<br>ar la poste:<br>ée à cette adress.<br>ue autorisera l'et<br>cation, à un repré<br>laire IMM 5476.<br>té N<br>4<br>*Pays ou terrif<br>France<br>adresse postalez<br>e N                                                                                                    | e à moins q<br>nvoi à cette<br>ésentant, de<br>luméro de r<br>l 2 - L'Indica<br>- L'Indica<br>-                                                                                                    | e vous indiquiez vot<br>adresse de toute la co<br>renseignements pro-<br>ue *Nom de<br>tion d'une adresse élector<br>esse de toute la correspon<br>on vous desse élector<br>esse de toute la correspon<br>on vous desse élector                                                                                                    | Oui                                                                                                    | e ci-dessous.<br>pris le dossier e<br>nde, veuillez in<br>povince/Etat<br>District                            | 3       t les rense       iquer sor       Code Pos       0089       Ville/Vi                                                                                                    | Date d'expiration Date d'expiration ignements personne adresse électronique tal District 3 e llage                                | AAAA-MM-JJ                               | ostale     |
| Numéro des U.S. Citiz  COORDONNÉES  Si vous présentez vo - Toute la correspond L'indication d'une ac - Si vous voulez autori cette section ainsi qu 1 Adresse postale actu Case postale  *Ville/Village Paris 2 Addresse du domicil No d'app/unité  Pays ou territoire 3 Numéro de téléphor                                                                                                    | Les Identique à l     Numéro de ru                                                                                                    | ar la poste:<br>de à cette adress:<br>ue autorisera l'esti-<br>cation, à un repré-<br>laire IMM 5476.<br>té N<br>4<br>*Pays ou territ<br>France<br>adresse postalez<br>e N<br>a/États-Unis 1                                                                                                    | e à moins q<br>nvoi à cette<br>ésentant, de<br>luméro de r<br>l2 - L'Indica<br>ette adr<br>- L'Indica<br>- L'Indica<br>- L'                                                                                                    | ve vous indiquiez vot adresse de toute la co renseignements pro ve tion d'une adresse élector esse de toute la correspon on on O Province/État                                                                                                    | Oui Oui                                                                                                    | e ci-dessous.<br>pris le dossier e<br>rovince/Etat<br>District<br>éro de télépho                              | 3       3       4       1       1       1       1       1       1       1       1       1       1       1       1       1       1       1       1       1       1       1       1       1       1       1       1       1       1       1       1       1       1       1       1       1       1       1       1       1       1       1       1       1       1       1       1       1       1       1       1       1       1       1       1       1       1       1       1       1       1       1       1       1       1       1       1       1 <t< td=""><td>Date d'expiration Date d'expiration  ignements personne adresse électronique tal District 3e llage Canada/États-Unis</td><td>AAAA-MM-JJ</td><td>ostale</td></t<>                                                                                                    | Date d'expiration Date d'expiration  ignements personne adresse électronique tal District 3e llage Canada/États-Unis              | AAAA-MM-JJ                               | ostale     |
| Numéro des U.S. Citiz COORDONNÉES Si vous présentez vo - Toute la correspond L'indication d'une ac - Si vous voulez autori cette section ainsi qu 1 Adresse postale actu Case postale Ville/Village Paris 2 Addresse du domicil No d'app/unité Pays ou territoire 3 Numéro de téléphor                                                                                                    | tere demande parte demande parte demande parte de la comunicia de la comunicia de la comu                                                                                                    | ar la poste:<br>té à cette adressiue autorisera l'entrièse à cette adressiue autorisera l'entrièsera l'entriès<br>l'entrièsera l'entrièsera l'entrièsera l'entrièsera l'entrièsera l'entrièsera l'entrièsera l'entrièsera l'entriès                                                                                                    | e à moins q<br>nvoi à cette<br>isentant, de<br>luméro de r<br>l2 - L'Indica<br>cette adr<br>- L'Indica<br>cette adr<br>- L'Indica<br>- L'Indica<br>- L'                                                                                                    | ve vous indiquiez vot adresse de toute la co renseignements pro ue *Nom de tion d'une adresse élector esse de toute la correspon on O Province/État                                                                                                    | Oui                                                                                                    | e ci-dessous.<br>vris le dossier e<br>novince/Etat<br>District<br>éro de téléphe                              | 3       3       4       1       1       1       1       1       1       1       1       1       1       1       1       1       1       1       1       1       1       1       1       1       1       1       1       1       1       1       1       1       1       1       1       1       1       1       1       1       1       1       1       1       1       1       1       1       1       1       1       1       1       1       1       1       1       1       1       1       1       1       1       1       1       1       1       1 <t< td=""><td>Date d'expiration Date d'expiration  ignements personne adresse électronique tal District 3e llage Canada/États-Unis</td><td>AAAA-MM-JJ</td><td>ostale</td></t<>                                                                                                    | Date d'expiration Date d'expiration  ignements personne adresse électronique tal District 3e llage Canada/États-Unis              | AAAA-MM-JJ                               | ostale     |
| Numéro des U.S. Citiz COORDONNÉES Si vous présentez vo - Toute la correspondi - L'indication d'une ac - Si vous voulez autori cette section ainsi qu I Adresse postale actu Case postale *Ville/Village Paris 2 Addresse du domicil No d'app/unité Pays ou territoire 3 Numéro de téléphor *Type                                                                                                   |                                                                                                    | ar la poste:<br>ar la poste:<br>de à cette adress:<br>ue autorisera l'ente<br>laire IMM 5476.<br>té N4<br>*Pays ou territ<br>France<br>'adresse postalei<br>e N:<br>a/États-Unis v<br>s                                                                                                    | e à moins q<br>nvoi à cette<br>ésentant, de<br>luméro de r<br>luméro de r<br>l'Indica<br>cette adr<br>l'Indica<br>cette adr<br>l'Indica<br>cette adr<br>l'Indica<br>cette adr<br>cette adr<br>l'Indica<br>cette adr<br>l'Indica<br>l'Indica<br>l'Indica<br>l'Indic | vous indiquiez vot adresse de toute la co renseignements pro  ue *Nom de tion d'une adresse électron sese de toute la correspon tion d'une adresse électron on     Oui  Province/État Posl                                                                                                    | Oui                                                                                                    | e ci-dessous.<br>vris le dossier e<br>nde, veuillez in<br>rovince/Etat<br>District<br><b>éro de téléph</b>    | Code Pos<br>0089<br>Ville/vi                                                                                                    | Date d'expiration Date d'expiration  ignements personne adresse électronique tal District 3e llage Canada/États-Unis if de No.    | AAAA-MM-JJ                               | ostale     |
| Numéro des U.S. Citiz  COORDONNÉES  Si vous présentez vo - Toute la correspond L'indication d'une ac - Si vous voulez autori cette section ainsi qu  Adresse postale actu Case postale  *Ville/Village Paris  Addresse du domicil No d'app/unité  Pays ou territoire  Auméro de téléphor  *Type Cellulaire                                                                                         |                                                                                                    | ar la poste:<br>de a cette adress:<br>lea a cette adress:<br>lea acte adress:<br>lea acte adress:<br>lea ator, à un revir<br>laire IMM 5476.<br>té N<br>4<br>*Pays ou territ<br>France<br>adresse postalei<br>e N<br>a/États-Unis<br>f e *No.<br>5 678675                                                                                                    | e à moins q<br>nvoi à cette<br>ésentant, de<br>luméro de r<br>12 - tindica<br>- tindica<br>- t                                                 | ve vous indiquiez vot adresse de toute la co renseignements pro ve *Nom de tion d'une adresse électron esse de toute la correspon on on Oui Province/État Post                                                                                                    | Oui                                                                                                    | e ci-dessous.<br>vris le dossier e<br>nde, veuillez in<br>rovince/Etat<br>District<br><b>éro de téléph</b> o  | Code Pos<br>0089<br>Ville/Vi                                                                                                    | Date d'expiration Date d'expiration  ignements personne adresse électronique tal District 3 e  llage Canada/États-Unis if de No.  | AAAA-MM-JJ                               | ostale     |
| Numéro des U.S. Citiz  COORDONNÉES  Si vous présentez vo - Toute la correspondi - L'Indication d'une ac - Si vous voulez autori cette section ainsi qu  Adresse postale actu Case postale  *Ville/village Paris  Addresse du domicil No d'app/unité  Pays ou territoire  Pays ou territoire  3 Numéro de téléphor  *Type Cellulaire  Numéro de téléconia                                           |                                                                                                    | ar la poste:<br>de a cette adress:<br>le autorisera l'eraction, à un restation, à un restation, à | e à moins q<br>nvoi à cette<br>ésentant, de<br>luméro de r<br>l2 cette adr<br>cette adr<br>cette adr<br>cette adr<br>cette adr<br>? N<br>om de rue                                                                                                    | ve vous indiquiez vot adresse de toute la co renseignements pro ue *Nom de tion d'une adresse électron esse de toute la correspon on on Oui Province/État Post                                                                                                    | Oui                                                                                                    | e ci-dessous.<br>pris le dossier e<br>de, veuillez in<br>rovince/Etat<br>District<br>éro de téléphe           | Code Pos O089 Vile/Vi Indicat pay                                                                                                    | Date d'expiration Date d'expiration  ignements personne adresse électronique tal District 3 e  lage Canada/Etats-Unis if de No.   | AAAA-MM-JJ                               | ostale     |
| Numéro des U.S. Citiz  COORDONNÉES  Si vous présentez vo - Toute la correspond L'indication d'une ac - Si vous voulez autori cette section ainsi qu 1 Adresse postale actu Case postale  *Ville/Village Paris 2 Addresse du domicil No d'app/unité  Pays ou territoire 3 Numéro de téléphor  *Type Cellulaire 5 Numéro de télécopi                                                                 |                                                                                                    | igration Service:<br>ar la poste:<br>ée à cette adress<br>ue autorisera l'en-<br>tation, à un repré-<br>laire IMM 5476.<br>té N4<br>*Pays ou territ<br>France<br>adresse postalei<br>e N<br>a/États-Unis (<br>afde *No.<br>5 678675<br>if de No                                                                                                    | e à moins q<br>nvoi à cette<br>ésentant, de<br>luméro de r<br>2 - L'indica<br>cette adr<br>to ir cette adr<br>cette adr<br>cette adr<br>cette adr<br>cette adr<br>om de rue                                                                                                    |                                                                                                    | Oui Oui                                                                                                    | e ci-dessous.<br>pris le dossier e<br>novince/Etat<br>District<br>éro de téléphe<br>ectronique                | Code Posterior Solution Code Posterior Solution Code Posterior Solution Code Posterior Code Posterior Solution Code Posterior Solution Code Posterior | Date d'expiration Date d'expiration  ignements personne adresse électronique tal District 3 e  lage Canada/États-Unis if de No. ' | AAAA-MM-JJ                               | ostale     |
| Numéro des U.S. Citiz  COORDONNÉES  Si vous présentez vo - Toute la correspond L'indication d'une ac - Si vous voulez autori cette section ainsi qu 1 Adresse postale actu Case postale  Ville/Village Paris 2 Addresse du domicil No d'app/unité  Pays ou territoire 3 Numéro de téléphor "Type Cellulaire 5 Numéro de télécopi- Canada/Etats-Ut                                                  |                                                                                                    | igration Service:<br>ar la poste:<br>ée à cette adress:<br>ue autorisera l'et-<br>cation, à un repré-<br>té N, 4<br>*Pays ou territ<br>France<br>adresse postalei<br>e N,<br>afde *No.<br>s 678675<br>if de No.                                                                                                    | e à moins q<br>nvoi à cette<br>ésentant, de<br>luméro de r<br>2                                                                                                    | voir      voir      v | Oui Oui                                                                                                    | e ci-dessous.<br>sris le dossier er<br>rovince/Etat<br>District<br>éro de télépho<br>extronique<br>ma 123@gma | Code Pos<br>liquer sor<br>Ville/Vi<br>Indication<br>pay                                                                                                    | Date d'expiration Date d'expiration  ignements personne adresse électronique tal District 3 e llage Canada/États-Unis if de No.   | AAAA-MM-JJ                               | ostale     |

Si votre carte est expirée, ne pas la mettre

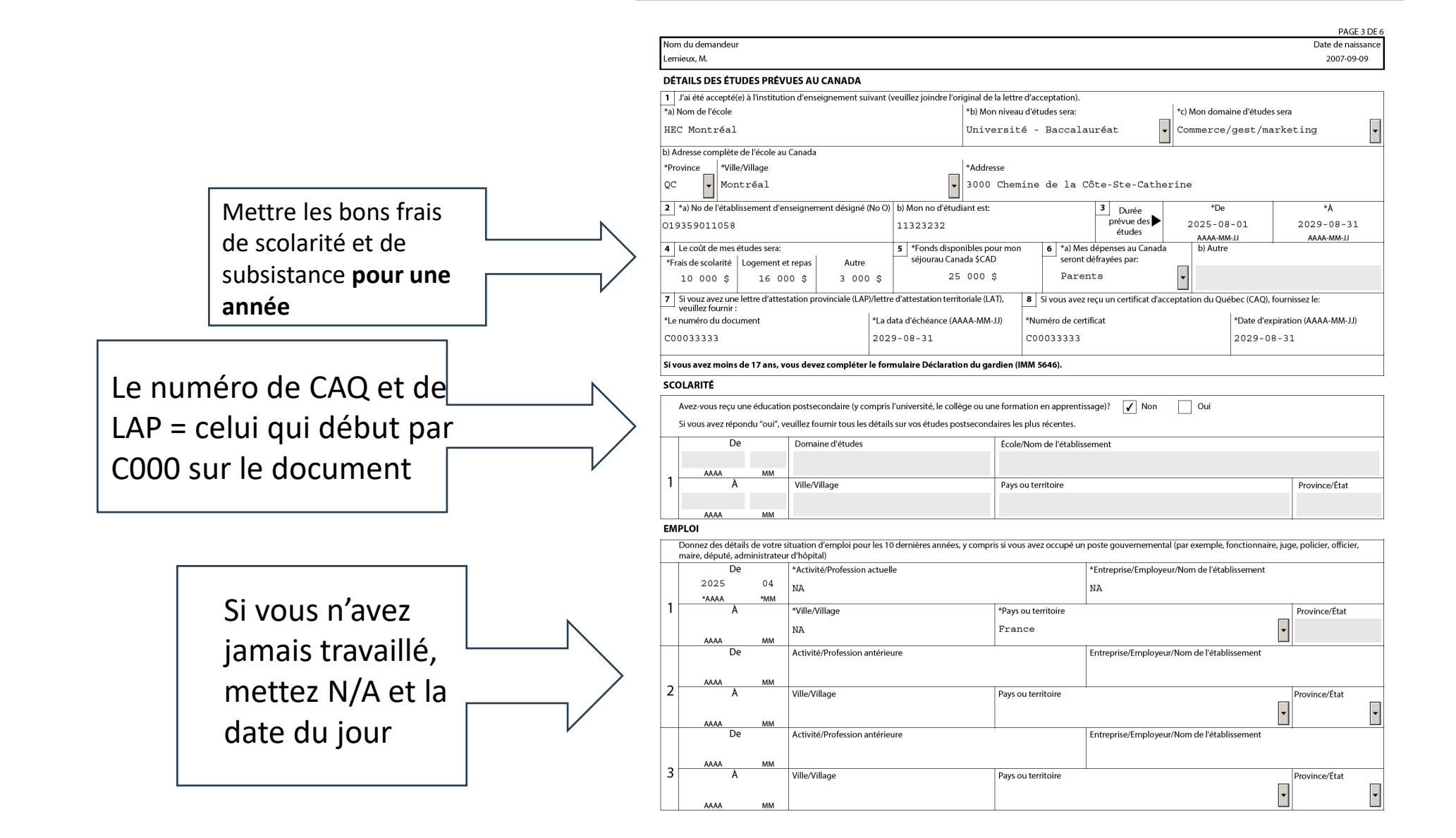

|                                                                                                    |                                                                                                    |                                                                                                    | PAGE 5 D                                                                                                    | E6                      |                |
|----------------------------------------------------------------------------------------------------|----------------------------------------------------------------------------------------------------|----------------------------------------------------------------------------------------------------|----------------------------------------------------------------------------------------------------|-------------------------|----------------|
| Nom du demi<br>Lemieux, M.                                                                                                    | ndeur                                                                                                    |                                                                                                    | Date de naissano<br>2007-09-09                                                                                                    | te                      |                |
| SIGNATURE                                                                                                    |                                                                                                    |                                                                                                    |                                                                                                    |                         |                |
| Citoyenne<br>services qu<br>compris au                                                                                                    | :<br>é et Immigration Canada (CIC), ou un organisme mandaté par CIC, pourrait vouloir communiqu<br>e vous avez reçus de la part de CIC avant la présentation de votre demande (tel que la participa<br>uside du traitement de votre demande et des services d'orientation ou de certification ainsi qu                                                                                                    | uer avec vous dans l'avenir dans le but<br>ition à une séance d'information), pen<br>r'après votre arrivée au Canada (notarr                                                                                                    | de vous poser des questions au sujet des<br>Jant le traitement de votre demande (y<br>ment les services d'établissement.                                                                                                    | -                       | Vou            |
| d'intégrati<br>CIC ne se s                                                                                                    | on et de citoyenneté). CIC utilisera cette information ainsi que les informations fournies par d'ai<br>ervira pas de cette information pour prendre une décision vous concernant personnellement.                                                                                                    | utres personnes à des fins de recherche                                                                                                    | , de mesure du rendement ou d'évaluation.                                                                                                    |                         | <u> </u>       |
| Acceptez-                                                                                                    | rous que CIC, ou un organisme mandaté par CIC, communique avec vous dans l'avenir? (O/N)                                                                                                    | Von Oui                                                                                                    |                                                                                                    |                         | Qua            |
| Je compre<br>admissibili<br>satisfais au                                                                                                    | nds que CIC recueille mes renseignements personnels en vue de déterminer s'il y a lieu de me c<br>té à un permis d'études, ainsi que ma conformité aux conditions de mon permis d'études. CIC p<br>x exigences prévues par la Loi sur l'immigration et la protection des réfugiés.                                                                                                    | lélivrer un permis d'études, et qu'il util<br>ourrait divulguer mes renseignements                                                                                                    | isera ces renseignements pour vérifier mon<br>personnels à l'ASFC pour s'assurer que je                                                                                                    |                         | omi            |
| Je compre<br>permis d'é<br>conditions<br>Je déclare                                                                                                    | vds également que CIC pourrait divulguer mes renseignements personnels à mon établissemer<br>udes, Je consens à ce que mon établissement d'enseignement désigné divulgue mes renseign<br>Le défaut de fourni mon consentement entrainera le refus de ma demande de permis d'étude<br>avoir donné des réponses exactes et complètes à toutes les questions de la présente demande.                                                                                                    | at d'enseignement désigné pour déter<br>ements personnels à CIC pour lui perm<br>rs.                                                                                                    | niner si je respecte les conditions de mon<br>ettre de déterminer si je respecte ces                                                                                                    | -                       | Si to          |
|                                                                                                    |                                                                                                    |                                                                                                    |                                                                                                    |                         | pag            |
| 6                                                                                                    | Signature du demandeur, ou du parent/tuteur légal pour une personne de moins de 18 ans                                                                                                    | ]                                                                                                    | Date: AAAA-MM-JJ                                                                                                    | -                       | Le d           |
| Ľ                                                                                                    |                                                                                                    |                                                                                                    | 2025-04-11                                                                                                    |                         |                |
| 0                                                                                                    | NOTE IMPORTANTE:<br>Cette demande doit étre signée et datée avant d'être soumise.<br>N'oubliez pas d'inclure les photos, les frais (s'il y a lieu) et tout autre document requis. Veui<br>assurer que vous avez rempli et fourni tous les documents exigés dans la liste de contrôle.                                                                                                    | llez revoir le guide d'instruction pour c                                                                                                    | btenir de plus amples informations et vous                                                                                                    |                         | dem            |
| AVIS DE CO                                                                                                    | NFIDENTIALITÉ                                                                                                    |                                                                                                    |                                                                                                    |                         |                |
| l'identité, de l<br>d'acceptation<br>Les renseigne<br>d'autres techn<br>informatique,<br>Si vous fourni<br>communiqué<br>pourraient êt<br>toute loi du C<br>ou de vérifier<br>biométriques<br>Le fait de ne p<br>de protection | admissibilité et la recevabilité. Les renseignements personnels fournis peuvent être dividgés a<br>et/ou détermination de la conformité aux conditions du pemis d'études.<br>ments personnels recueillis au sujet d'une demande et d'autres renseignements recueilles à l'ap-<br>lociagies à l'appui du traitement des demandes et de la prise de décisions, incluant voire deman<br>peuvent également être uillés à des fins comme la escheche, les statistiques l'évaluation des<br>peuvent également être uillés à des fins comme la escheche, les statistiques l'évaluation des<br>peuvent également être uillés à des des la des consoles des la peuvent également est quientes<br>est avait es organismes d'actuation de la loi au Canada, conformément au paragraphe là 11 (10<br>eu ditisés pour l'etablissement ou la verification de l'aliente d'aupersonnel ettre utilisés pour l'etablissi<br>anànda ou d'une province. Les renseignements pourraient également être utilisés pour l'établis<br>assonablement d'une autre manière à cause d'un trouble physique ou mental. Le Canada pour<br>avec des gouvernements étrangers avec lesquels le Canada a une entente ou un accord.<br>as renpire le formulaire en entier peut entrainer un reatro du le rejet de la demande. La loi sar<br>et de correction de leurs renseignements personnels. De plus amples renseignements tont d'ap- | uux Eablissements d'Enseignement De<br>puil d'une demande, peuvent servi à l'<br>de. Les renseignements personnels, y<br>programmes et des politiques, la verif<br>y programmes et des politiques, la verif<br>d'une dement sockées et transmisse à la GC<br>J du Réglement sur l'Immigration et d'<br>ement ou la verification de l'Indenté<br>arrait également partager de un'format<br>à protection des renspresentents pers<br>nombles d'ann gluto des renspresentents pers | signis pour la validation des lettresson des<br>analytique avancée, l'automatisation et<br>compris con provenant de l'analytique<br>attionni terne, la conformité, la gestion des<br>protection des réfugiés. Les renseignments<br>tres legales pour un infraction derite dans<br>une personne dont il est impossible d'établi<br>ion sur l'immigration liée aux données<br>onnels accorde aux particuliers le droit d'accèr<br>annes actuifait de la façon dont iffCC traite vou | Nom du di<br>Lemieux, f | emandeur<br>M. |
| conservation                                                                                                    | its personneis, vous pouvez exercer voire droit de deposer une plainte au <u>commissariat à la pr</u><br>de vos renseignements personnels sont décrites plus en détail dans le fichier de renseignement                                                                                                    | s personnels du CC — <u>IRCC PPU 051</u> .                                                                                                    | conecte, Futilisation, la divulgation et la                                                                                                    |                         |                |
|                                                                                                    | Valider                                                                                                    |                                                                                                    |                                                                                                    | _                       |                |
|                                                                                                    |                                                                                                    |                                                                                                    |                                                                                                    | hama                    |                |
| Avertiss                                                                                                    | ement : Fenêtre JavaScript -                                                                                                    |                                                                                                    |                                                                                                    |                         |                |
| <b>()</b>                                                                                                    | La validation a été complétée avec succès.                                                                                                    |                                                                                                    |                                                                                                    |                         |                |
| 4                                                                                                    | Veuillez imprimer la demande au complet p<br>page contient des codes à barres qui facilite                                                                                                    | uis signer et dater<br>nt la saisie de don                                                                                                    | la dernière page. Cett<br>nées de votre demano                                                                                                    | e line.                 |                |
| ſ                                                                                                    | Si vous soumettez votre demande en ligne, v<br>formulaire de demande à la main. Vous devr<br>vous serez prêt à transmettre vos documents                                                                                                    | rous n'avez pas be:<br>ez fournir une sign<br>: à CIC                                                                                                    | soin de signer votre<br>ature électronique lor                                                                                                    | rsque                   |                |
|                                                                                                    |                                                                                                    |                                                                                                    |                                                                                                    |                         |                |

OK

- as ne devez pas imprimer et signer le document
- and vous le validez, on vous notifiera s'il y a des issions ou des erreurs
- out est bon, des codes barres apparaitront en ge 6
- locument est alors prêt à être téléversé dans la nande

| nt être<br>iseignements         |                  | PAGE 6 DE 6       |
|---------------------------------|------------------|-------------------|
| lécrite dans<br>sible d'établir | Nom du demandeur | Date de naissance |
| onnées                          | Lemieux, M.      | 2007-09-09        |

#### **DEMANDE DE PERMIS D'ÉTUDES** PRÉSENTÉE À L'EXTÉRIEUR DU CANADA

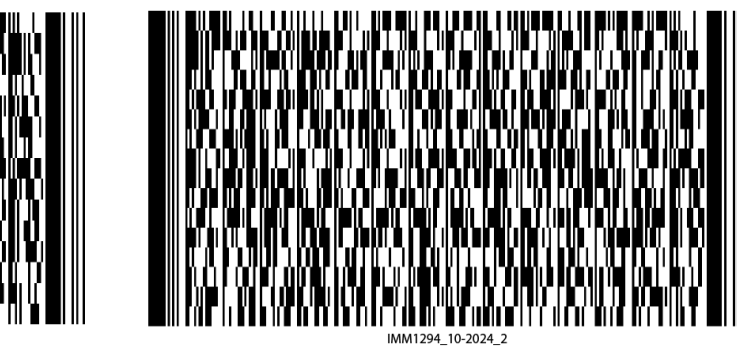

#### **Documents justificatifs**

#### **Documents justificatifs**

| Détails    | Nom du document                                          | Instructions | Options               |
|------------|----------------------------------------------------------|--------------|-----------------------|
| Non fourni | Renseignements sur la famille (IMM 5707)<br>(requis)     | 0            | Téléverser le fichier |
| Non fourni | Certificat d'acceptation du Québec (CAQ)<br>(requis)     | 0            | Téléverser le fichier |
| Non fourni | Passeport (requis)                                       | 0            | Téléverser le fichier |
| Non fourni | Lettre d'acceptation ou lettre d'inscription<br>(requis) | 0            | Téléverser le fichier |
| Non fourni | Lettre d'attestation provinciale (requis)                | 0            | Téléverser le fichier |
| Non fourni | Preuve de ressources financières suffisantes<br>(requis) | 0            | Téléverser le fichier |
| Non fourni | Photographie (requis)                                    | 0            | Téléverser le fichier |

#### **Documents optionnels**

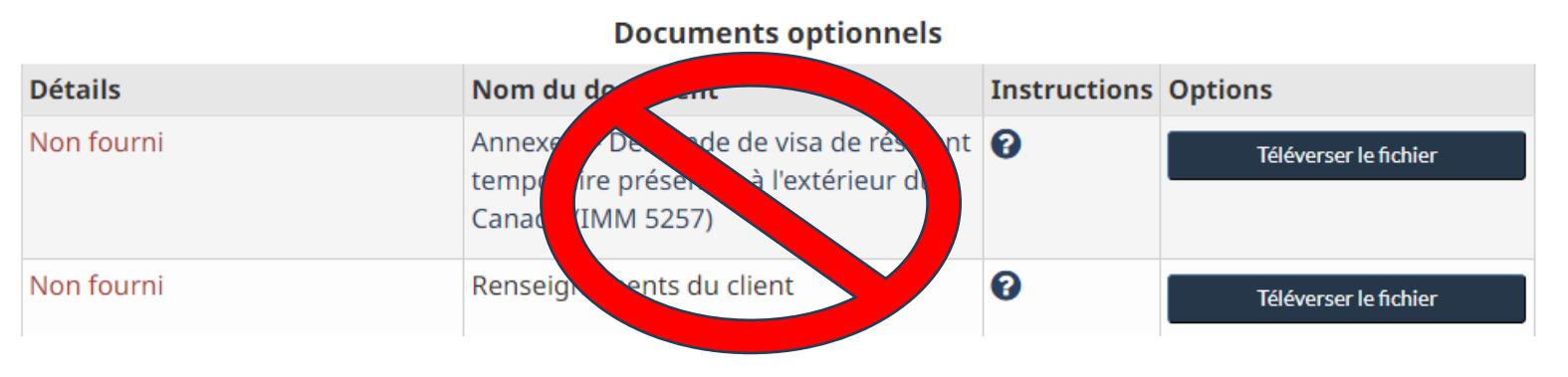

En fonction des réponses que vous avez données, vous aurez une liste de documents à fournir.

Pour un étudiant français qui a suivi ce tutoriel en répondant correctement aux questions, les documents devraient être les suivants :

- Demande de permis d'études présentée à l'extérieur du Canada (IMM1294) - à remplir, et **sans signature** 

- Preuves de ressources financières

- CAQ – remettre le CAQ pour l'attestation provinciale

- Passeport
- Renseignements sur la famille (IMM 5707) sans signature
- Lettre d'acceptation de HEC Montreal

- Photographie

Téléverser les documents / problèmes de téléversement

Télécharger et remplir le IMM1294F en suivant scrupuleusement ces étapes :

•Télécharger le formulaire directement depuis la demande.

L'ouvrir uniquement avec Adobe Acrobat Reader DC (version bureau, pas dans un navigateur).
Ne pas utiliser de prévisualisation, ni sur Mac ni via Google Chrome PDF viewer.

•Remplir **tous les champs obligatoires** puis cliquer sur **"Valider"** à la fin du formulaire (cela génère ou met à jour les *codes-barres*).

•Enregistrer le fichier PDF en cliquant sur "Enregistrer sous", et non seulement "Enregistrer".

•Ne jamais l'imprimer ou le scanner, car cela supprime les codes-barres interactifs.

•Vider le cache de votre navigateur et essayer en navigation privée :

•Ouvrer une nouvelle fenêtre privée/incognito dans Chrome ou Firefox.

•Se connecter au compte IRCC.

•Essayer de téléverser le document.

•Renommer le fichier de manière simple (ex. : IMM1294F\_VotreNom.pdf) et assurez-vous qu'il n'est pas ouvert ailleurs pendant le téléversement.

Aussi:

IRCC Comment puis-je télécharger et ouvrir un formulaire au format PDF depuis le site Web d'IRCC?

Lorsque tous les documents sont correctement digitalisés et téléversés dans votre demande en ligne, vous devrez payer les frais de 235 \$CAD.

| Frais             |          |                      |             |
|-------------------|----------|----------------------|-------------|
| Demande           | Quantité | Prix à l'unité (CAD) | Total (CAD) |
| Permis d'études   | 1        | 150 \$               | 150 \$      |
| Frais biométrique | 1        | 85 \$                | 85 \$       |

à payer seront calculés à la date de la présentation.

<u>Puis-je enregistrer ma demande et y revenir plus tard?</u>

Comment puis-je téléverser mes documents?

<u>Mes documents sont trop gros à téléverser. Comment puis-je réduire la taille des fichiers?</u>

Prix total (CAD) 235 \$

N'hésitez pas à consulter les liens mis pour vous aider

## Données biométriques

Après avoir payé les frais de biométrie, vous recevrez une lettre confirmant que vous devez fournir vos données biométriques et indiquant où vous pouvez vous présenter pour le faire. **Vous devez apporter cette lettre lorsque vous fournissez vos données biométriques. Vous devez aussi apporter votre passeport valide.** 

La rapidité avec laquelle vous recevez la lettre dépend du mode de présentation de votre demande et du moment où vous payer les frais de biométrie.

#### Si vous présentez votre demande en ligne

Visa de visiteur, permis d'études ou permis de travail

- Si vous payez les frais de biométrie au moment où vous présentez votre demande :
  - vous recevrez la lettre dans la boîte de message de votre compte dans les 24 heures suivant la présentation de votre demande.
    - Nous vous enverrons un courriel pour vous aviser que vous avez reçu un nouveau message.
- Si vous **payez** les frais de biométrie **après avoir présenté** votre demande :
  - il peut s'écouler **plusieurs jours** avant que vous receviez la lettre.
    - Nous vous enverrons un courriel pour vous aviser que vous avez reçu un nouveau message.
- Vous devez fournir vos données biométriques en personne. N'oubliez pas de prendre rendez-vous si nécessaire.
- Trouvez un point de collecte près de chez vous.

## Des questions?

## immigration@hec.ca